# Dell™ M110-projector Gebruikershandleiding

## Opmerkingen, aandachtspunten en waarschuwingen

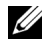

**OPMERKING:** Een OPMERKING bevat belangrijke informatie die u helpt beter gebruik te maken van uw projector.

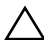

/\ LET OP: Met LET OP wordt gewezen op potentiële schade aan de hardware of verlies van gegevens als de instructies niet worden gevolgd.

WAARSCHUWING: Een WAARSCHUWING duidt op de mogelijkheid van materiële schade, persoonlijk letsel of dood.

De informatie in dit document is onderhevig aan wijzigingen zonder kennisgeving.

© 2012 Dell Inc. Alle rechten voorbehouden.

Reproductie van deze materialen op elke willekeurige manier zonder de schriftelijke goedkeuring van Dell Inc. is strikt verboden.

Handelsmerken die in deze tekst zijn gebruikt: Dell en het DELL-logo zijn handelsmerken van Dell Inc.; DLP en het DLP-logo zijn handelsmerken van TEXAS INSTRUMENTS INCORPORATED; Microsoft en Windows zijn handelsmerken of gedeponeerde handelsmerken van Microsoft Corporation in de Verenigde Staten en/of andere landen.

Andere handelsmerken en handelsnamen kunnen in dit document worden gebruikt om te verwijzen naar de entiteiten die aanspraak maken op de merken en namen van hun producten. Dell Inc. wijst elk eigendomsbelang in andere handelsmerken en handelsnamen dan zijn eigen namen en merken af.

Model M110

Mei 2012 Rev. A01

# Inhoud

| 1 | Uw Dell-projector 6                               |
|---|---------------------------------------------------|
|   | Over uw projector                                 |
| 2 | Uw projector aansluiten                           |
|   | Aansluiten op een computer                        |
|   | Een computer aansluiten via een VGA-kabel 11      |
|   | Een computer aansluiten via de USB-kabel 12       |
|   | Een computer verbinden met een draadloze dongle   |
|   | (optioneel)                                       |
|   | Aansluiten op een DVD-speler                      |
|   | Een dvd-speler aansluiten met een                 |
|   | A/V-naar-RCA-kabel                                |
|   | Een DVD-speler aansluiten met een HDMI-kabel . 15 |
|   | Multimedia aansluiten                             |
|   | Multimedia aansluiten met een USB-flashdisc 16    |
|   | Multimedia aansluiten met een MicroSD-kaart 17    |
| 3 | Uw projector gebruiken                            |
|   | Uw projector inschakelen                          |
|   | Uw projector uitschakelen                         |
|   | Het geprojecteerde beeld aanpassen                |
|   | De projectorhoogte verhogen                       |

| De projectorhoogte verlagen                                           | 19                                                                                                    |
|-----------------------------------------------------------------------|----------------------------------------------------------------------------------------------------|
| De scherpstelling van de projector regelen                            | 20                                                                                                    |
| De grootte van het projectiebeeld aanpassen                           | 21                                                                                                    |
| Het bedieningspaneel gebruiken                                        | 23                                                                                                    |
| De batterij van de afstandsbediening installeren                      | telling van de projector regelen20van het projectiebeeld aanpassen21ngspaneel gebruiken23van de afstandsbediening installeren27eik met afstandsbediening28bruiken29IGSBRON29AANP30STAND31ME31-INPUT31NCEERDE INST.32er multimedia43Standstype instellen voor multimediaB44standstype instellen voor multimediaCroSD46standstype instellen voor multimediacroSD46standstype instellen voor multimediacroSD50edia-instelling voor USB, Micro SD en interngen51OPMAAK51-OPMAAK52AK MUZIEK52/ARE-UPDATE53 |
|                                                                       | n de projector regelen       20         rojectiebeeld aanpassen       21         el gebruiken       23         standsbediening installeren       27         fstandsbediening       28                                                                                                    |
| Bedrijfsbereik met afstandsbediening                                  | 28                                                                                                    |
| Het OSD gebruiken                                                     | 29                                                                                                    |
| INGANGSBRON                                                           | 29                                                                                                    |
| AUTO AANP                                                             | 30                                                                                                    |
| VIDEOSTAND                                                            | 31                                                                                                    |
| VOLUME                                                                | 31                                                                                                    |
| AUDIO-INPUT                                                           | 31                                                                                                    |
| GEAVANCEERDE INST                                                     | 32                                                                                                    |
| TAAL                                                                  | 42                                                                                                    |
| Inleiding over multimedia                                             | 43                                                                                                    |
| Het bestandstype instellen voor multimedia<br>met LISB                | 44                                                                                                    |
| Het bestandstype instellen voor multimedia                            |                                                                                                    |
| met MicroSD                                                           | 46                                                                                                    |
| Het bestandstype instellen voor multimedia<br>met het intern geheugen | 48                                                                                                    |
| Office-viewer voor USB, Micro SD en intern<br>geheugen                | 50                                                                                                    |
| Multimedia-instelling voor USB, Micro SD en intern                    |                                                                                                    |
| geheugen                                                              | 51                                                                                                    |
| F0T0-0PMAAK                                                           | 51                                                                                                    |
| VIDE0-0PMAAK                                                          | 52                                                                                                    |
| 0PMAAK MUZIEK                                                         | 52                                                                                                    |
| FIRMWARE-UPDATE                                                       | 53                                                                                                    |

| 4 | Problemen met uw projector oplossen 54 |
|---|----------------------------------------|
|   | Geleidende signalen                    |
| 5 | Specificaties 59                       |
| 6 | Contact opnemen met Dell63             |
| 7 | Bijlage: Woordenlijst 64               |

# 1

# **Uw Dell-projector**

Uw projector wordt geleverd met alle onderstaande items. Controleer of u alle items hebt en neem contact op met Dell™ als er iets ontbreekt.

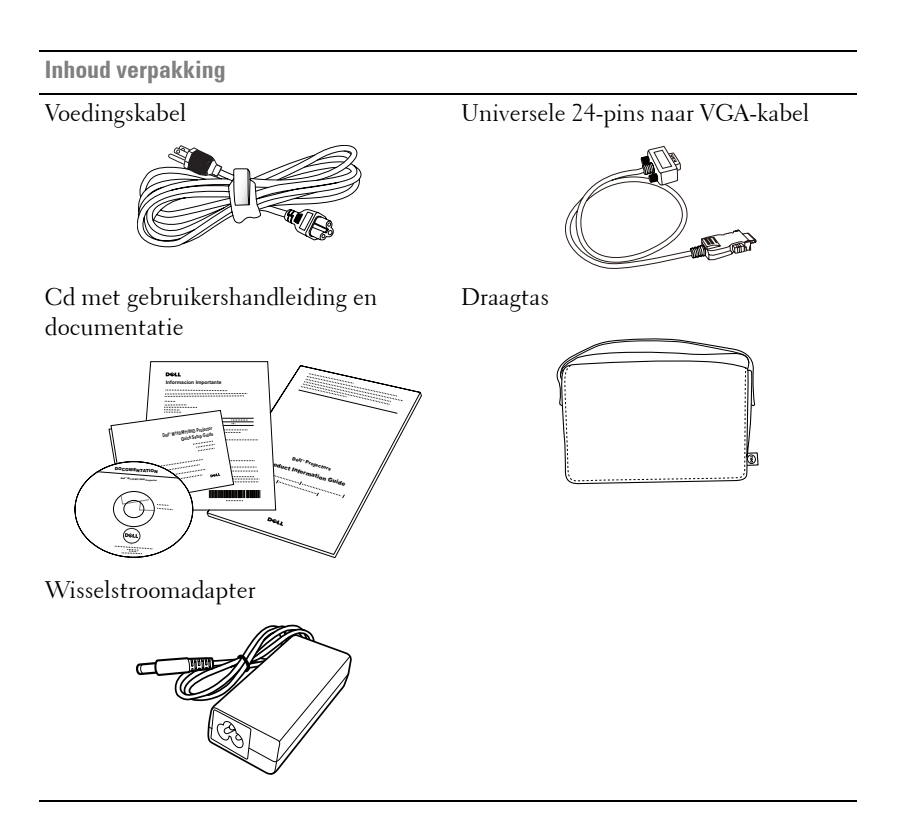

**Optionele** inhoud

Afstandsbediening

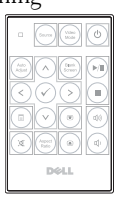

1,2 m HDMI-kabel

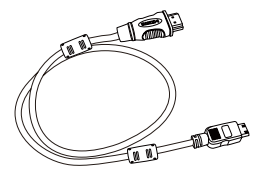

1,2 m USB-kabel (USB-A naar USB-A)

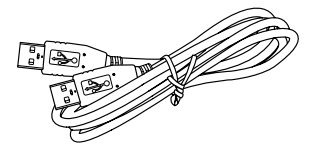

Ministatief

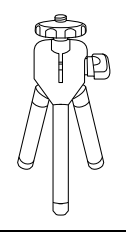

3,5 mm aansluiting A/V-naar-RCA-kabel

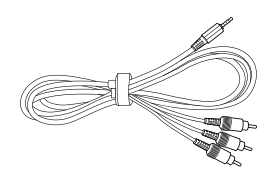

3,5 mm aansluiting A/V-kabel

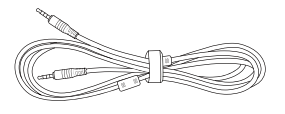

Universele 24-pins naar VGA en audiouitgangskabel

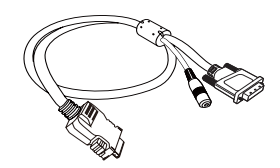

Draadloze dongle

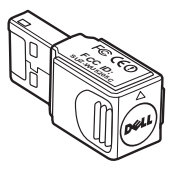

#### Over uw projector

#### Bovenaanzicht

#### Onderaanzicht

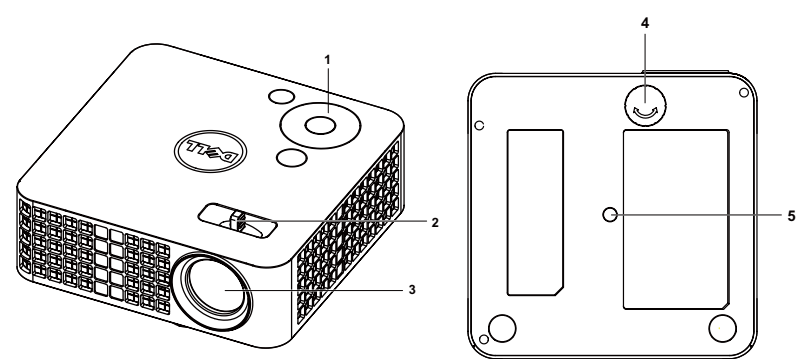

| 1 | Bedieningspaneel                                      |
|---|-------------------------------------------------------|
| 2 | Scherpstelring                                        |
| 3 | Lens                                                  |
| 4 | Regelwiel voor kantelhoek                             |
| 5 | Montage-opening voor statief: Plaats moer 1/4"*20 UNC |

## 🛆 LET OP: Veiligheidsrichtlijnen

- 1 Gebruik de projector niet in de buurt van apparaten die veel warmte genereren.
- **2** Gebruik de projector niet op zeer stofrijke plaatsen. Stof kan defecten veroorzaken aan het systeem en de projector zal automatisch worden uitgeschakeld.
- **3** Controleer of de projector in een goed geventileerd gebied is geïnstalleerd.
- 4 Blokkeer nooit de ventilatiesleuven en andere openingen op de projector.
- **5** Zorg dat de projector werkt in een omgevingstemperatuur (5°C tot 35°C).
- **6** Probeer het aanraken van de ventilatie-uitlaat te vermijden omdat deze uitlaat zeer warm kan worden nadat de projector ingeschakeld is geweest of onmiddellijk nadat deze is uitgeschakeld.
- **7** Kijk niet in de lens terwijl de projector is ingeschakeld, anders kunt u oogletsels oplopen.
- **8** Plaats geen objecten in de buurt van of voor de projector of dek de lens niet af terwijl de projector is ingeschakeld, anders kan het object door de warmte smelten of verbranden.

9 Geen alcohol gebruiken om de lens af te vegen.

**10** Gebruik geen draadloze projector in de buurt van hartpacemakers.

11 Gebruik geen draadloze projector in de buurt van medische apparatuur.

12 Gebruik geen draadloze projector in de buurt van magnetrons.

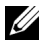

## **OPMERKING**:

- Aanbevolen statiefset voor projector (VXJN3). Raadpleeg de ondersteuningswebsite van Dell op support.dell.com.
- Raadpleeg de veiligheidsinformatie die bij uw projector is geleverd, voor meer details.

# 2

## Uw projector aansluiten

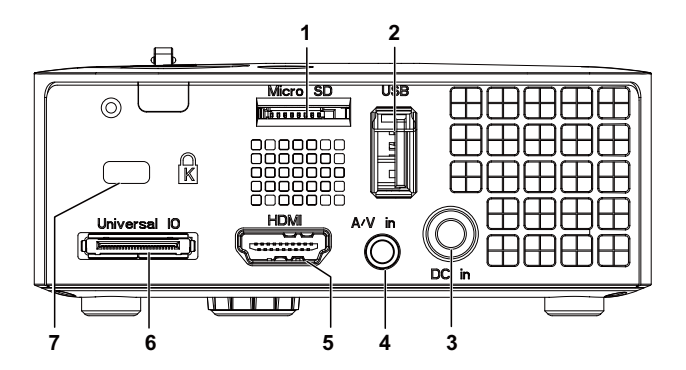

| 1 | MicroSD-kaartsleuf voor<br>multimediaweergave<br>(video/audio/foto) en upgrade van<br>ondersteunende media- en<br>beeldprocessorfirmware                                                                                                    | 5 | HDMI-aansluiting                                               |
|---|----------------------------------------------------------------------------------------------------|---|----------------------------------------------------------------|
| 2 | USB Type A-aansluiting voor<br>USB-scherm,<br>multimediaweergave<br>(video/audio/foto), toegang tot<br>USB-geheugenopslag (USB-<br>flashstation/intern geheugen),<br>upgrade projectorfirmware en<br>ondersteunende optionele<br>draadloze dongle en mobishow | 6 | Universele I/O-aansluiting voor<br>VGA-ingang en audio-uitgang |
| 3 | Gelijkstroomingang                                                                                                    | 7 | Sleuf beveiligingskabel                                        |
| 4 | Audio/video-ingang                                                                                                    |   |                                                                |

LET OP: Voordat u begint met een procedure van dit hoofdstuk, dient u de veiligheidsrichtlijnen op pagina 8 na te leven.

## Aansluiten op een computer

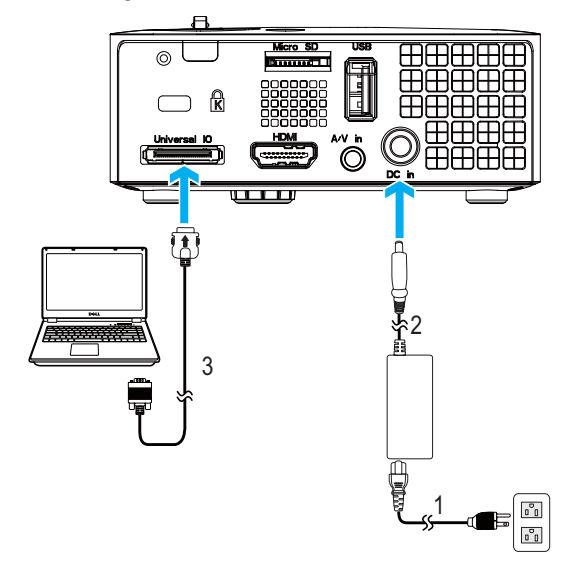

Een computer aansluiten via een VGA-kabel

| 1 | Voedingskabel                     |
|---|-----------------------------------|
| 2 | Wisselstroomadapter               |
| 3 | Universele 24-pins naar VGA-kabel |

**OPMERKING:** Uw projector wordt met slechts één universele 24-pins naar VGA-kabel geleverd. U kunt een extra universele 24-pins naar VGA-kabel en een audio-uitgangskabel aanschaffen op de Dell-website op **www.dell.com**.

#### Een computer aansluiten via de USB-kabel

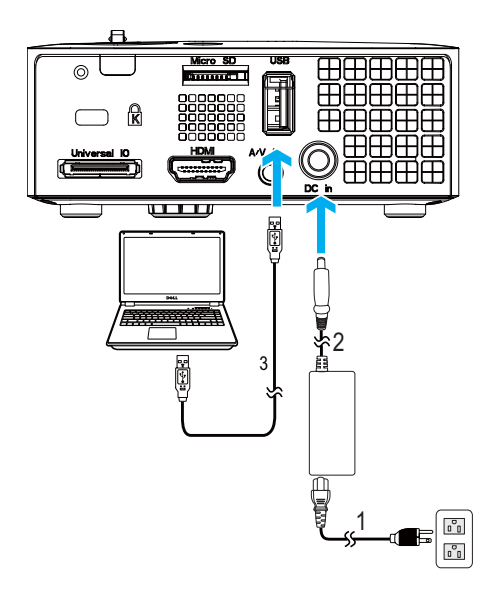

| 1 | Voedingskabel          |
|---|------------------------|
| 2 | Wisselstroomadapter    |
| 3 | USB-A-naar-USB-A-kabel |

**OPMERKING:** Plug & play. De USB-kabel (USB A naar A) wordt niet meegeleverd met uw projector. U kunt de USB-kabel (USB A naar A) aanschaffen op de website van Dell op **www.dell.com**.

#### Een computer verbinden met een draadloze dongle (optioneel)

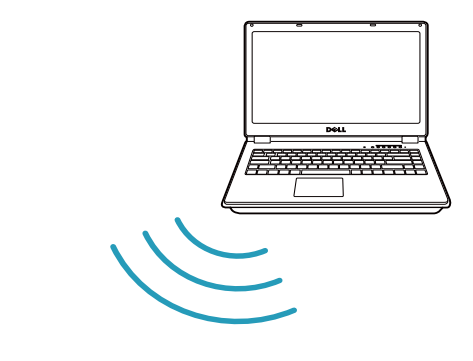

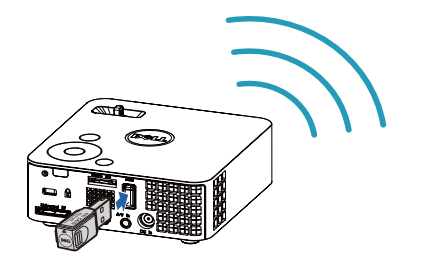

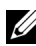

**OPMERKING:** Uw computer moet uitgerust zijn met een draadloze aansluiting en moet correct geconfigureerd zijn om nog een draadloze verbinding te detecteren. Raadpleeg de documentatie van uw computer over het configureren van de draadloze verbinding.

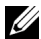

**OPMERKING:** Uw projector moet worden geïnstalleerd met een draadloze dongle als u de optie voor een draadloos scherm wilt gebruiken. De draadloze dongle wordt niet geleverd bij uw projector. U kunt deze aanschaffen op de website van Dell op www.dell.com.

## Aansluiten op een DVD-speler

## Een dvd-speler aansluiten met een A/V-naar-RCA-kabel

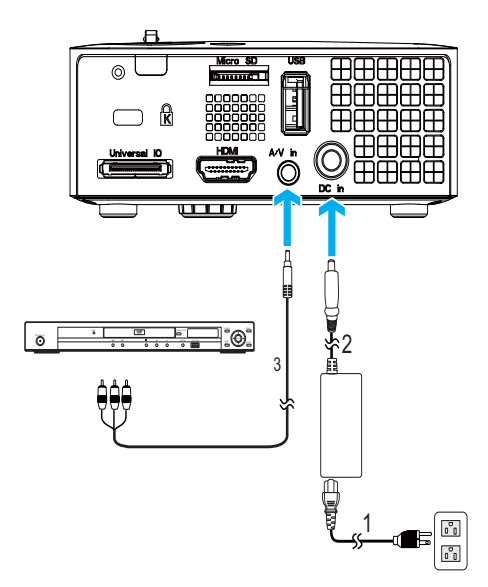

| 1 | Voedingskabel                         |
|---|---------------------------------------|
| 2 | Wisselstroomadapter                   |
| 3 | 3,5 mm aansluiting A/V-naar-RCA-kabel |

**OPMERKING:** De 3,5 mm aansluiting A/V-naar-RCA-kabel wordt niet bij uw projector geleverd. U kunt de 3,5 mm aansluiting A/V-naar-RCA-kabel aanschaffen op de website van Dell op **www.dell.com**.

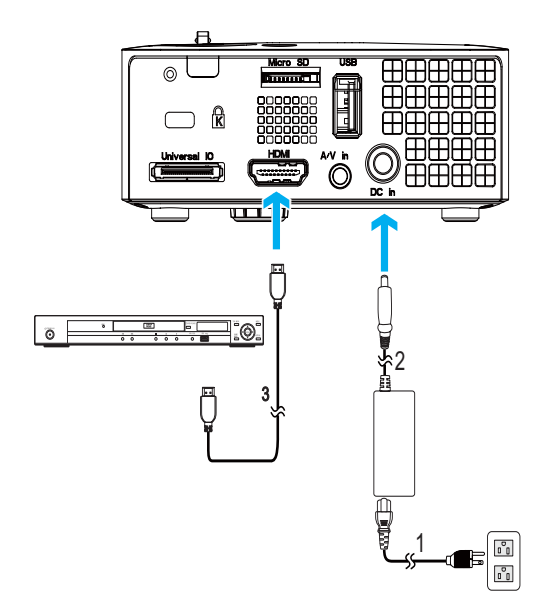

### Een DVD-speler aansluiten met een HDMI-kabel

| 1 | Voedingskabel       |
|---|---------------------|
| 2 | Wisselstroomadapter |
| 3 | HDMI-kabel          |

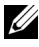

**OPMERKING:** De HDMI-kabel is niet geleverd bij uw projector. U kunt de HDMI-kabel aanschaffen op de website van Dell website op www.dell.com.

## Multimedia aansluiten

## Multimedia aansluiten met een USB-flashdisc

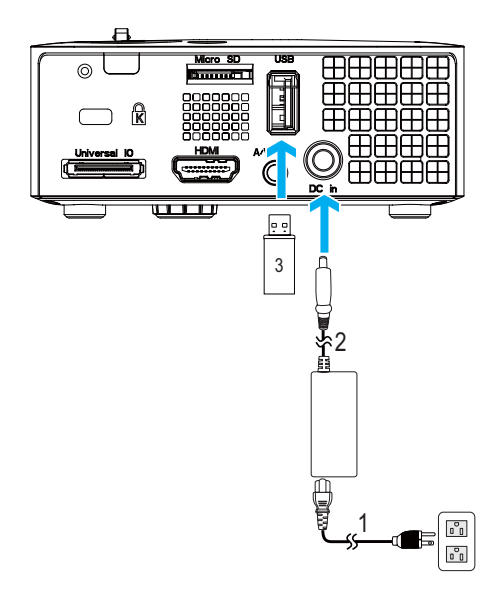

| 1 | Voedingskabel       |
|---|---------------------|
| 2 | Wisselstroomadapter |
| 3 | USB-flashdisc       |

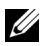

**OPMERKING:** De USB-flashdisc wordt niet meegeleverd met uw projector.

## Multimedia aansluiten met een MicroSD-kaart

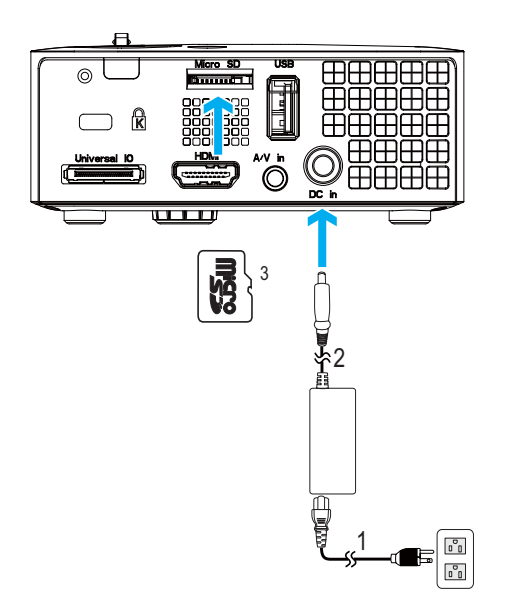

| 1 | Voedingskabel       |
|---|---------------------|
| 2 | Wisselstroomadapter |
| 3 | MicroSD-kaart       |

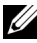

**OPMERKING:** De MicroSD-kaart is niet geleverd bij uw projector.

# Uw projector gebruiken

## Uw projector inschakelen

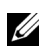

OPMERKING: Schakel de projector in voordat u de bron inschakelt (computer, dvd-spelers, enz.). De voedingsknop knippert blauw tot u erop drukt.

- 1 Sluit de voedingskabel met de wisselstroomadapter en de juiste signaalkabels aan op de projector. Zie "Uw projector aansluiten" op pagina 10 voor meer informatie over het aansluiten van de projector.
- 2 Druk op de voedingsknop (zie "Het bedieningspaneel gebruiken" op pagina 23 voor de locatie van de **voedingsknop**).
- **3** Schakel uw bron in (computer, DVD-speler, enz.).
- 4 Sluit uw bron aan op de projector met de geschikte kabel. Zie "Uw projector aansluiten" op pagina 10 voor instructies over het verbinden van uw bron met uw projector.
- **5** De ingangsbron van de projector is standaard ingesteld op VGA. Wijzig, indien nodig, de ingangsbron van de projector
- 6 Als er meerdere bronnen zijn aangesloten op de projector, druk dan op de knop Bron op de afstandsbediening of het bedieningspaneel om de gewenste bron te selecteren. Zie "Het bedieningspaneel gebruiken" op pagina 23 en "De afstandsbediening gebruiken (optioneel)" op pagina 25 om de knop Bron te zoeken.

## Uw projector uitschakelen

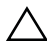

**LET OP:** Koppel de projector los nadat u het toestel correct hebt afgesloten, zoals beschreven in de volgende procedure.

1 Druk op de voedingsknop. Volg de instructie die is weergegeven op het scherm om de projector correct uit te schakelen.

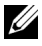

OPMERKING: Het bericht "Druk op de voedingsknop om de projector uit te schakelen." verschijnt op het scherm. Het bericht verdwijnt na 5 seconden. U kunt ook op de knop **Menu** drukken om het bericht te verwijderen.

2 Druk opnieuw op de voedingsknop. De koelventilators blijven ongeveer 120 seconden actief

**3** Om de projector snel uit te schakelen, houdt u op de voedingsknop 1 seconde ingedrukt terwijl de koelventilators van de projector nog draaien.

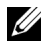

**OPMERKING:** Wacht 60 seconden voordat u de projector opnieuw inschakelt om de interne temperatuur de tijd te geven te stabiliseren.

**4** Koppel de voedingskabel en wisselstroomadapter los van het stopcontact en de projector.

## Het geprojecteerde beeld aanpassen

## De projectorhoogte verhogen

**1** Verhoog de projector tot de gewenste weergavehoek en gebruik het regelwiel voor de kantelhoek vooraan om de weergavehoek fijn af te stellen.

## De projectorhoogte verlagen

**1** Verlaag de projector en gebruik het regelwiel voor de kantelhoek vooraan om de weergavehoek fijn af te stellen.

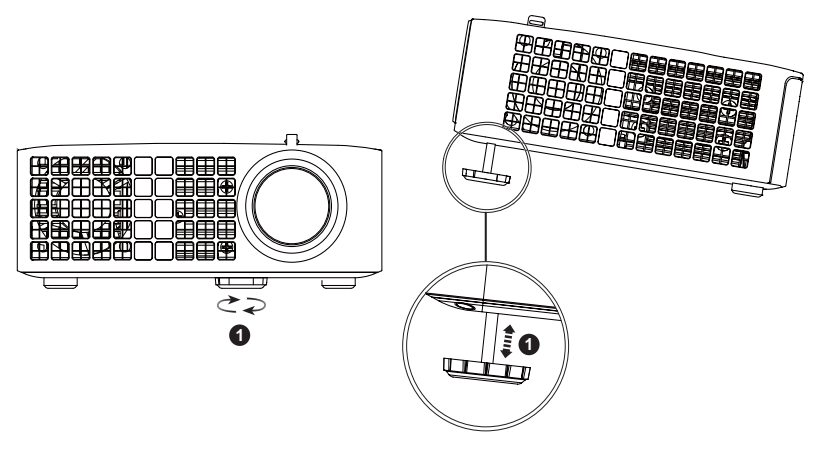

| 1 | Regelwiel voor kantelhoek vooraan |  |
|---|-----------------------------------|--|
|   | (Kantelhoek: 0 tot 6 graden)      |  |

## De scherpstelling van de projector regelen

- LET OP: Om schade aan de projector te voorkomen, dient u te controleren of de regelwieltjes volledig zijn ingetrokken voordat u de projector verplaatst of voordat u de projector in zijn draagkoffer stopt.
- **1** Draai de scherpstellip tot het beeld duidelijk is. De projector kan scherpstellen op een afstand van 3,18 ft tot 8,48 ft (97 cm tot 258 cm).

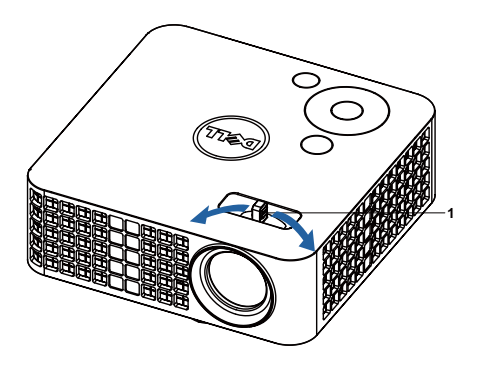

1 Tabblad Scherpstelling

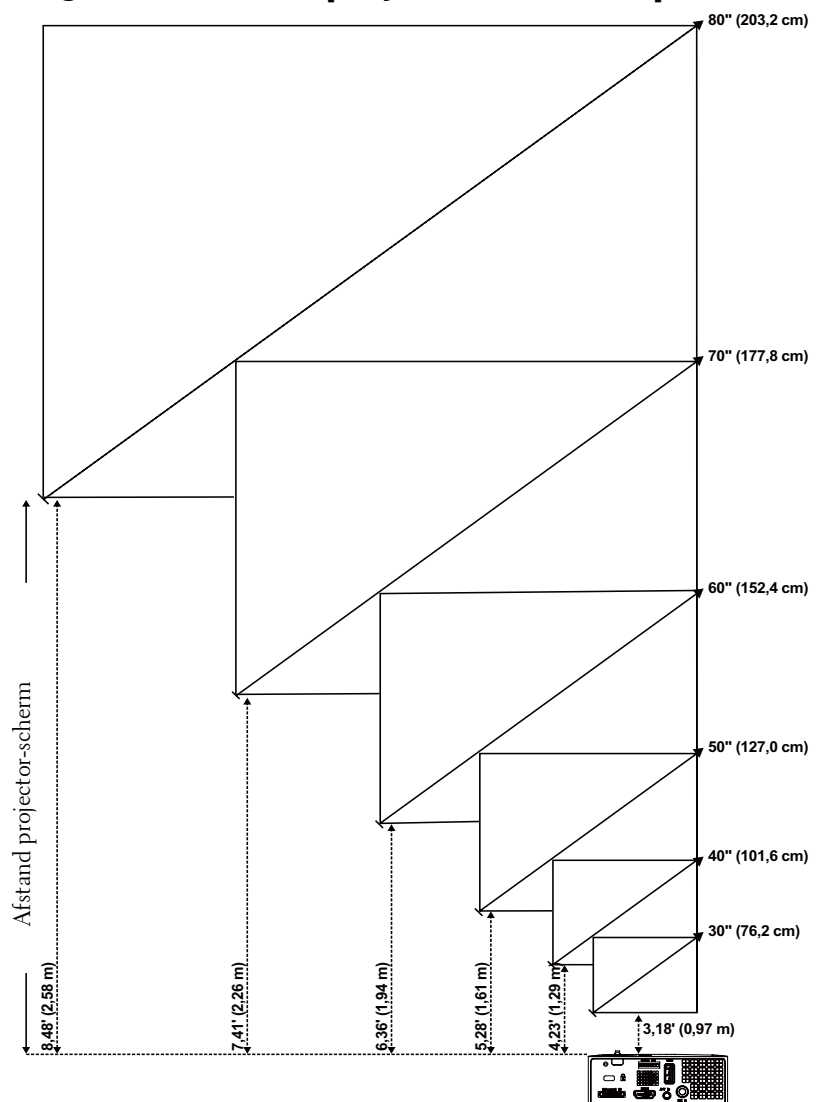

De grootte van het projectiebeeld aanpassen

| Scherm                 | 30"                | 40"                                                                                                    | 50"                 | 60"                 | 70"                 | 80"                  |  |
|------------------------|--------------------|----------------------------------------------------------------------------------------------------|---------------------|---------------------|---------------------|----------------------|--|
| (diagonaal)            | (76,2 cm)          | (101,6 cm)                                                                                                    | (127,0 cm)          | (152,4 cm)          | (177,8 cm)          | (203,2 cm)           |  |
| Schermgrootte          | 25,59 X<br>15,75"  | 33,86 X<br>21,26"                                                                                                    | 42,13 X<br>26,38"   | 50,79 X<br>31,89"   | 59,45 X<br>37,01"   | 67,72 X<br>42,52"    |  |
|                        | (65 cm X<br>40 cm) | (86 cm X<br>54 cm)                                                                                                    | (107 cm X<br>67 cm) | (129 cm X<br>81 cm) | (151 cm X<br>94 cm) | (172 cm X<br>108 cm) |  |
| Ца                     | 15,75"             | 21,26"                                                                                                    | 26,38"              | 31,89"              | 37,01"              | 42,52"               |  |
| nu                     | (40 cm)            | $40^{\circ}$ $50^{\circ}$ $60^{\circ}$ $70^{\circ}$ $80^{\circ}$ $(101, 6 \text{ cm})$ $(127, 0 \text{ cm})$ $(152, 4 \text{ cm})$ $(177, 8 \text{ cm})$ $(20^{\circ})$ $33, 86 \text{ X}$ $42, 13 \text{ X}$ $50, 79 \text{ X}$ $59, 45 \text{ X}$ $67, 21, 26^{\circ}$ $26, 38^{\circ}$ $31, 89^{\circ}$ $37, 01^{\circ}$ $42, 37, 10^{\circ}$ $(86 \text{ cm X})$ $(107 \text{ cm X})$ $(129 \text{ cm X})$ $(151 \text{ cm X})$ $(17, 57 \text{ cm})$ $108$ $21, 26^{\circ}$ $26, 38^{\circ}$ $31, 89^{\circ}$ $37, 01^{\circ}$ $42, 100$ $108$ $21, 26^{\circ}$ $26, 38^{\circ}$ $31, 89^{\circ}$ $37, 01^{\circ}$ $42, 100$ $108$ $21, 26^{\circ}$ $26, 38^{\circ}$ $31, 89^{\circ}$ $37, 01^{\circ}$ $42, 100$ $108$ $(12, 26^{\circ})$ $(26, 38^{\circ})$ $(18, 16^{\circ})$ $(94 \text{ cm})$ $(100^{\circ})$ $108$ $4, 23^{\circ}$ $5, 28^{\circ}$ $6, 36^{\circ}$ $7, 41^{\circ}$ $8, 4^{\circ}$ $(2, 26 \text{ m})$ $(2, 26 \text{ m})$ $(2, 26 \text{ m})$ $(2, 26 \text{ m})$ $(2, 26 \text{ m})$ $(2, 26 \text{ m})$ $(2, 26 \text{ m})$ $(2, 26 \text{ m})$ $(2, 26 \text{ m})$ $(2, 26 \text{ m})$ $(2, 26 \text{ m})$ $(2, 26 \text{ m})$ <td>(108 cm)</td> | (108 cm)            |                     |                     |                      |  |
| Afstand                | 3,18"<br>(0,97 m)  | 4,23'<br>(1,29 m)                                                                                                    | 5,28'<br>(1,61 m)   | 6,36'<br>(1,94 m)   | 7,41'<br>(2,26 m)   | 8,48'<br>(2,58 m)    |  |
| * Deze grafiek is uits | sluitend bedoeld a | als referentie voor                                                                                                    | de gebruikers.      |                     |                     |                      |  |

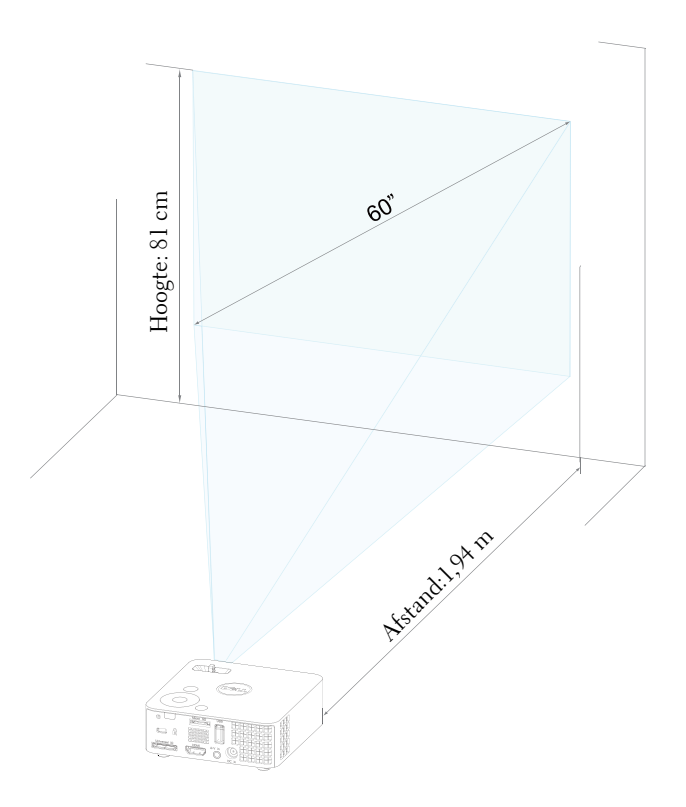

## Het bedieningspaneel gebruiken

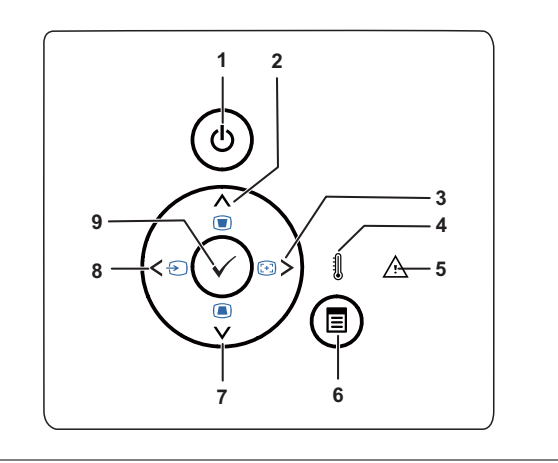

| 1 | Voeding                          | Schakelt de projector in of uit. Zie "Uw projector<br>inschakelen" op pagina 18 en "Uw projector<br>uitschakelen" op pagina 18 voor meer informatie. |
|---|----------------------------------|----------------------------------------------------------------------------------------------------|
| 2 | Omhoog 📐 /<br>Trapeziumcorrectie | Indrukken om te navigeren door de items van het<br>OSD-menu.                                                                                         |
|   |                                  | Druk hierop om de beeldvervorming aan te<br>passen die door het kantelen van de projector<br>wordt veroorzaakt (+/- 40 graden).                      |
| 3 | Rechts > / Auto<br>Afstellen     | Indrukken om te navigeren door de items van het<br>OSD-menu.                                                                                         |
|   |                                  | Druk hierop om de projector te synchroniseren<br>met de invoerbron.                                                                                  |
|   |                                  | <b>OPMERKING: Auto afstellen</b> zal niet werken<br>als het-OSD (On-Screen Display) is<br>weergegeven.                                               |

| 4 | TEMP-lampje                      | Als de oranje indicator TEMP is opgelicht of<br>knippert, kan een van de volgende problemen<br>optreden:                                           |
|---|----------------------------------|----------------------------------------------------------------------------------------------------|
|   |                                  | • De interne temperatuur van de projector is te hoog                                                                                               |
|   |                                  | Zie "Problemen met uw projector oplossen" op<br>pagina 54 en "Geleidende signalen" op pagina 58<br>voor meer informatie.                           |
| 5 | Foutlampje                       | Het foutlampje knippert oranje, een van de<br>ventilators is defect. De projector wordt<br>automatisch uitgeschakeld.                              |
| 6 | Menu 🔳                           | Druk hierop om het OSD te activeren. Gebruik<br>de richtingstoetsen en de knop <b>Menu</b> om te<br>navigeren door het OSD.                        |
| 7 | Omlaag 🔽 /<br>Trapeziumcorrectie | Indrukken om te navigeren door de items van het<br>OSD-menu.                                                                                       |
|   |                                  | Druk hierop om de beeldvervorming aan te<br>passen die door het kantelen van de projector<br>wordt veroorzaakt (+/- 40 graden).                    |
| 8 | Links 🧹 / Bron                   | Indrukken om te navigeren door de items van het<br>OSD-menu.                                                                                       |
|   |                                  | Druk op deze knop om te bladeren door Analoge<br>RGB-, Composiet- en HDMI-bronnen wanneer<br>meerdere bronnen op de projector zijn<br>aangesloten. |
| 9 | Enter 🕢                          | Druk hierop om de selectie van het item te<br>bevestigen.                                                                                          |

## De afstandsbediening gebruiken (optioneel)

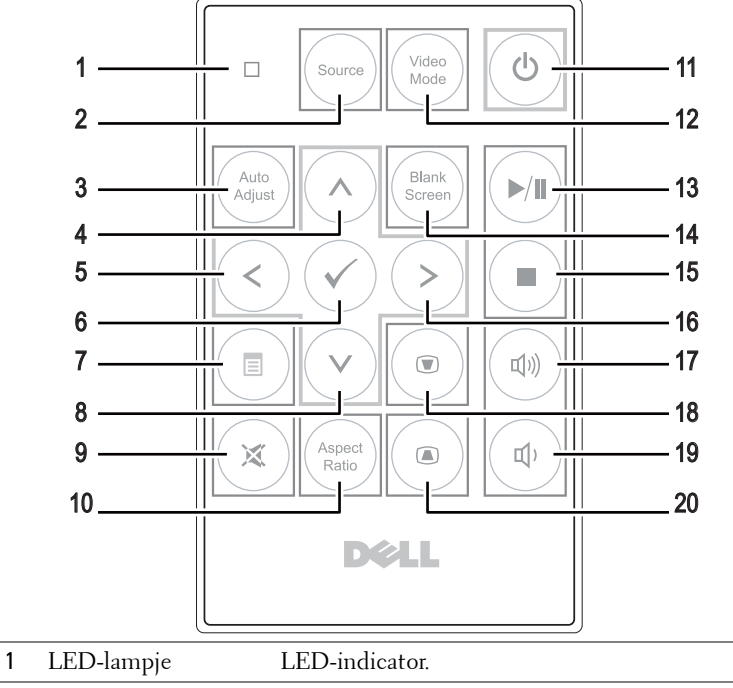

| 1 | LED-lampje     | LED-indicator.                                                                                                    |
|---|----------------|----------------------------------------------------------------------------------------------------|
| 2 | Bron           | Indrukken om te schakelen tussen Analoge RGB-,<br>Composiet- en HDMI-bron.                                                                               |
| 3 | Auto aanpassen | Druk hierop om de projector te synchroniseren<br>met de invoerbron. Auto aanpassen zal niet<br>werken als het OSD (On-Screen Display) is<br>weergegeven. |
| 4 | Omhoog 🚫       | Indrukken om te navigeren door de items van het<br>OSD-menu.                                                                                             |
| 5 | Links 🔇        | Indrukken om te navigeren door de items van het<br>OSD-menu.                                                                                             |
| 6 | Enter          | Druk hierop om de selectie te bevestigen.                                                                                                    |
| 7 | Menu           | Druk hierop om het OSD te activeren.                                                                                                    |
| 8 | Omlaag 📎       | Indrukken om te navigeren door de items van het<br>OSD-menu.                                                                                             |

| 9  | Dempen             | Druk hierop om het geluid van de luidspreker van de projector te dempen of weer te geven.                                                                                                  |
|----|--------------------|----------------------------------------------------------------------------------------------------|
| 10 | Beeldverhouding    | Indrukken om de beeldverhouding van een<br>weergegeven beeld te wijzigen.                                                                                                    |
| 11 | Voeding            | Schakelt de projector in en uit. Zie "Uw projector<br>inschakelen" op pagina 18 en "Uw projector<br>uitschakelen" op pagina 18 voor meer informatie.                                       |
| 12 | Videostand         | De projector heeft vooraf ingestelde configuraties<br>die zijn geoptimaliseerd op deze knop om<br>gegevens (presentatiedia's) of video (films,<br>spelletjes, enz.) weer te geven.         |
|    |                    | Druk op de knop Videostand om te schakelen<br>tussen de Presentatiestand, Heldere stand,<br>Filmstand, sRGB of Aangepaste stand.                                                           |
|    |                    | Als u eenmaal op de knop <b>Videostand</b> drukt,<br>wordt de huidige weergavestand weergegeven. Als<br>u opnieuw op de knop Videostand drukt, schakelt<br>u tussen de verschillende modi. |
| 13 | Afspelen/Pauzeren  | Indrukken om het mediabestand af te spelen/te<br>pauzeren.                                                                                                    |
| 14 | Leeg scherm        | Indrukken om het beeld te verbergen/weer te geven.                                                                                                    |
| 15 | Stoppen 🔳          | Indrukken om het afspelen van het mediabestand te stoppen.                                                                                                    |
| 16 | Rechts 📎           | Indrukken om te navigeren door de items van het<br>OSD-menu.                                                                                                    |
| 17 | Volume hoger       | Druk hierop om het volume te verhogen.                                                                                                    |
| 18 | Trapeziumcorrectie | Druk hierop om de beeldvervorming aan te<br>passen die door het kantelen van de projector<br>wordt veroorzaakt (+/- 40 graden).                                                            |
| 19 | Volume lager       | Druk hierop om het volume te verlagen.                                                                                                    |
| 20 | Trapeziumcorrectie | Druk hierop om de beeldvervorming aan te<br>passen die door het kantelen van de projector<br>wordt veroorzaakt (+/- 40 graden).                                                            |

## De batterij van de afstandsbediening installeren (optioneel)

Verwijder de batterijhouder door de 1 ontgrendeling op de zijkant stevig omlaag te duwen en de batterijhouder uit te trekken.

2 Plaats een CR2032-knoopcelbatterij en lijn de polariteit correct uit volgens de markering in de batterijhouder.

#### **OPMERKING:** Wanneer u de afstandsbediening voor de eerste keer gebruikt, zit er een plastic vel tussen de batterij en het contact. Verwijder dit vel voor gebruik.

Plaats de batterijhouder terug. 3

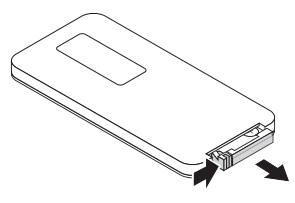

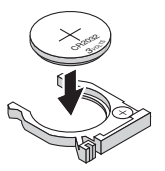

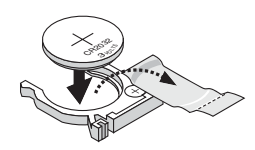

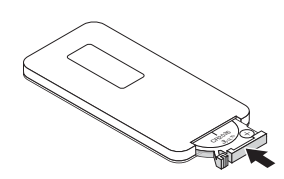

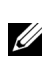

## Bedrijfsbereik met afstandsbediening

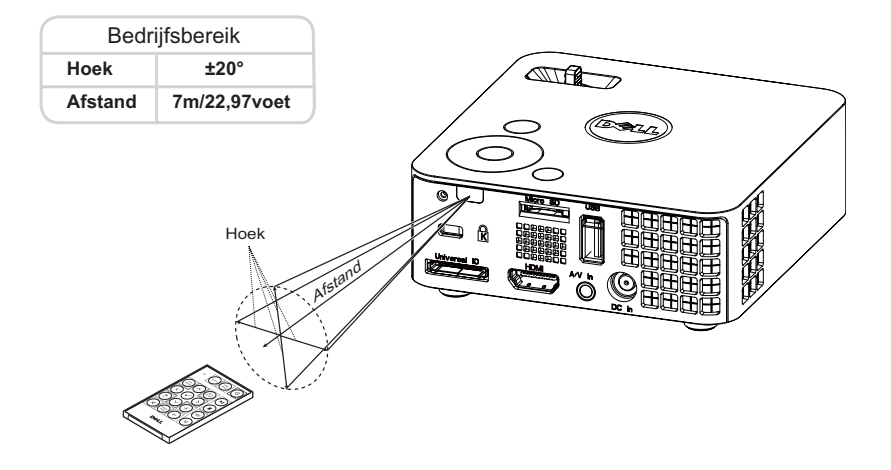

**OPMERKING:** Het werkelijke bedrijfsbereik kan een beetje verschillen van het schema. Als het batterijvermogen laag is, zal de afstandsbediening de projector niet correct bedienen.

## Het OSD gebruiken

- De projector beschikt over een meertalig OSD-menu dat kan worden weergegeven met of zonder ingangsbron.
- Druk op de knop Menu op het bedieningspaneel of op de afstandsbediening om het hoofdmenu te openen.
- Om een optie te selecteren, drukt u op de knop ( $\wedge$ ) of ( $\vee$ ) op het bedieningspaneel of de afstandsbediening van uw projector.
- Gebruik de knop (<) of (>) op het bedieningspaneel of de afstandsbediening om de instellingen aan te passen.
- Om het OSD af te sluiten, drukt u direct op de knop Menu op het bedieningspaneel of de afstandsbediening.

## INGANGSBRON

Via het menu Ingangsbron kunt u de ingangsbron voor uw projector selecteren.

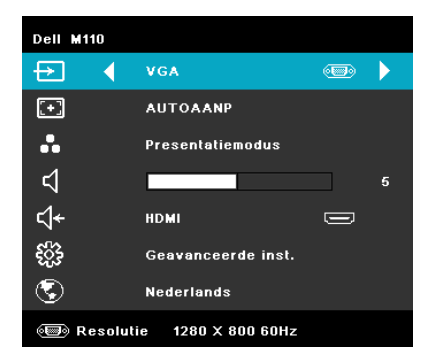

**AUTO BRON**—Als u 🐼 selecteert en indrukt om deze te activeren, zoekt de optie Auto bron automatisch de volgende beschikbare ingangsbron.

**VGA**—Druk op 🕢 om een VGA-signaal te detecteren.

**DoUSB**—Hiermee kunt u het scherm van de computer/laptop weergeven op uw projector door het aansluiten van een USB-kabel.

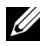

**OPMERKING:** Wanneer u de projector en computer verbindt via de USBkabel, verschijnt een bericht USB aangesloten en kunt u de ingangsbronnen DoUSB of Opslag kiezen.

Het scherm USB aangesloten verschijnt zoals hieronder weergegeven:

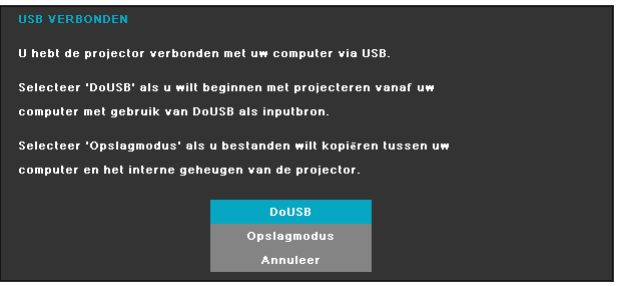

**OPSLAGMODUS**—Hiermee kunt u kopiëren, verwijderen, verplaatsen en meer instructies uitvoeren vanaf uw computer (ondersteunt alleen microSD en intern geheugen).

**HDMI**—Druk op 🕢 om een HDMI-signaal te detecteren.

**A/V IN**—Hiermee kunt u de audio/videobron weergeven op uw projector via de A/V-kabel.

**USB**—Hiermee kunt u foto-, audio- of videobestanden afspelen vanaf uw USB-flashdisc. Zie "Inleiding over multimedia" op pagina 43.

**MICROSD**—Hiermee kunt u foto-, audio- of videobestanden afspelen vanaf uw microSD-kaart. Zie "Inleiding over multimedia" op pagina 43.

**INTERN GEHEUGEN**—Hiermee kunt u foto-, audio- of videobestanden afspelen vanaf het interne geheugen van de projector. Zie "Inleiding over multimedia" op pagina 43.

## AUTO AANP

Met Auto aanpassen worden de opties Horizontaal, Verticaal, Frequentie en Opsporing van de projector automatisch aangepast in de pc-stand.

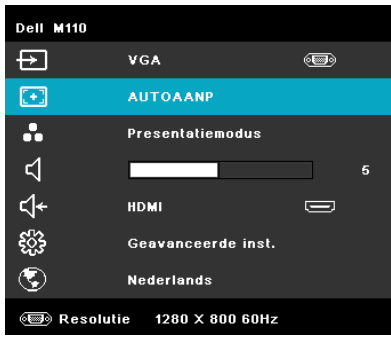

## VIDEOSTAND

Via het menu Videostand kunt u het weergavebeeld optimaliseren. De opties zijn: Modus **Presentatie**, **Helder**, **Film**, **sRGB** (biedt nauwkeurigere kleurweergave), en **Aangep**. (geef uw voorkeursinstellingen op).

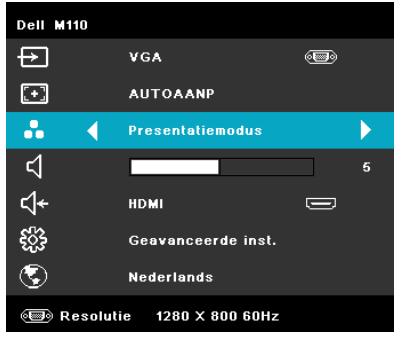

## VOLUME

Via het menu Volume kunt u de volume-instelling van uw projector aanpassen.

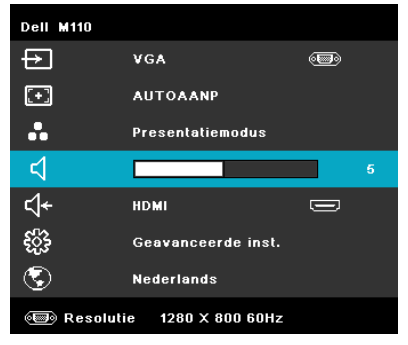

**VOLUME**—Druk op  $\bigcirc$  om het volume te verlagen en op  $\bigcirc$  om het te verhogen.

## AUDIO-INPUT

In het menu Audio-ingang kunt u de audio-ingangsbron selecteren. De opties zijn: Auto bron, Multimedia, A/V In en HDMI.

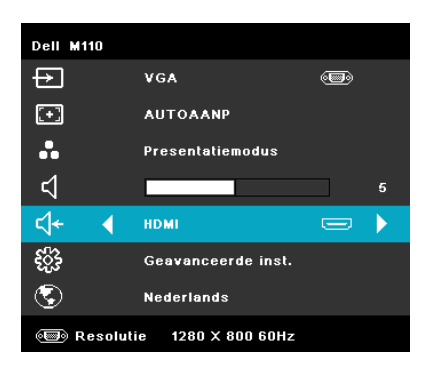

## **GEAVANCEERDE INST.**

Via het menu Geavanceerde instellingen kunt u de instellingen wijzigen voor Beeld, Weergave, Projector, Menu, Voeding en Informatie.

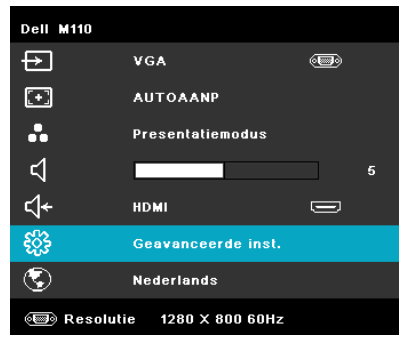

**BEELDINST. (IN PC-STAND)**—Selecteer en druk op  $\bigcirc$  om de beeldinstellingen te

| activeren. | Het menu | Beeldinstellingen | biedt de | volgende opties: |
|------------|----------|-------------------|----------|------------------|
|            |          | <u> </u>          |          |                  |

| Geavanceerde inst.         |                  |   | Dell M110 |
|----------------------------|------------------|---|-----------|
| Beeldinst.                 | Helderheid       |   | 50        |
| Weergave-inst.             | Contrast         | Þ | 50        |
| Projectorinst.             | Kleurtemperatuur | Þ | Gemiddeld |
| Menu-instellingen          | ₩itbalans        | Þ | 10        |
| Stroominstellingen         |                  |   |           |
| Projector-info             |                  |   |           |
|                            |                  |   |           |
|                            |                  |   |           |
|                            |                  |   |           |
| 🗐 Resolutie 🛛 1280 X 800 ( | 60Hz             |   |           |

**HELDERHEID**—Druk op  $(\land)$  en  $(\lor)$  om de helderheid van het beeld aan te passen.

**CONTRAST**—Druk op  $(\land)$  en  $(\lor)$  om het beeldschermcontrast aan te passen.

**KLEURTEMPERATUUR**—Hiermee kunt u de kleurtemperatuur aanpassen. Het scherm lijkt koeler bij hogere kleurtemperaturen en warmer bij lagere kleurtemperaturen.

**WITBALANS**—Druk op  $\checkmark$  en gebruik  $\land$  en  $\checkmark$  om de witbalans weer te geven.

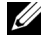

OPMERKING: Als u de instellingen voor Helderheid , Contrast, Kleurtemperatuur en Witbalans, schakelt de projector automatisch over op de Aangepaste modus.

**BEELDINST. (IN VIDEOSTAND)**—Selecteer en druk op () om de beeldinstellingen te

activeren. Het menu Beeldinstellingen biedt de volgende opties:

| Geavanceerde inst.         |                  | Dell M110   |
|----------------------------|------------------|-------------|
| Beeldinst.                 | Helderheid       | 50          |
| Weergave-inst.             | Contrast         | 50          |
| Projectorinst.             | Kleurtemperatuur | 🕨 Gemiddeld |
| Menu-instellingen          | Verzadiging      | 50          |
| Stroominstellingen         | Scherpte         | <b>5</b> 0  |
| Projector-info             | Tint             | 50          |
|                            | Witbalans        | <b>)</b> 10 |
|                            |                  |             |
|                            |                  |             |
| 🗐 Resolutie 🛛 1280 X 800 ( | 60Hz             |             |

**HELDERHEID**—Druk op  $(\land)$  en  $(\lor)$  om de helderheid van het beeld aan te passen.

**CONTRAST**—Druk op  $(\land)$  en  $(\lor)$  om het beeldschermcontrast aan te passen.

KLEURTEMPERATUUR—Hiermee kunt u de kleurtemperatuur aanpassen. Het scherm lijkt koeler bij hogere kleurtemperaturen en warmer bij lagere kleurtemperaturen.

**VERZADIGING**—Hiermee kunt u de videobron aanpassen van zwart-wit tot volledig verzadigde kleuren. Druk op  $(\land)$  om de hoeveelheid kleur in een afbeelding te verhogen en op  $(\nabla)$  om deze hoeveelheid te verlagen.

**SCHERPTE**—Druk op  $(\land)$  om de scherpte te verhogen en op  $(\lor)$  om de scherpte te verlagen.

**TINT**—Druk op  $(\land)$  om de hoeveelheid groen in een afbeelding te verhogen en op  $\langle v \rangle$  om de hoeveelheid groen in de afbeelding te verlagen (alleen beschikbaar voor NTSC).

**WITBALANS**—Druk op  $\checkmark$  en gebruik  $(\land)$  en  $(\lor)$  om de witbalans weer te geven.

## OPMERKING:

- 1 Als u de instellingen aanpast voor Helderheid, Contrast, Kleurtemperatuur, Verzadiging, Scherpte, Tint en Witbalans, schakelt de projector automatisch naar de stand Aangepast.
- 2 Verzadiging, Scherpte en Tint zijn alleen beschikbaar wanneer de ingangsbron AV/ in is.

**WEERGAVE-INST. (IN PC-STAND)**—Selecteer en druk op (~) om de weergave-

instellingen te activeren. Het menu beeldscherminstellingen biedt de volgende opties:

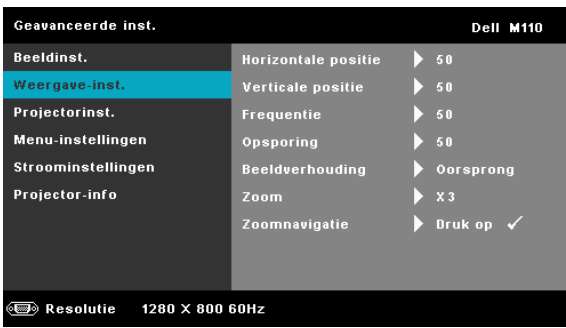

**HORIZONTALE POSITIE**—Druk op ( $\land$ ) om het beeld naar rechts te verplaatsen en  $(\mathbf{v})$  om het naar links te verplaatsen.

**VERTICALE POSITIE**—Druk op  $(\land)$  om het beeld omhoog te verplaatsen en  $(\vee)$  om het omlaag te verplaatsen.

FREQUENTIE—Hiermee kunt u de klokfrequentie van de weergavegegevens wijzigen in overeenstemming met de frequentie van de grafische kaart van uw computer. Als u een verticale knipperende golf ziet, gebruik dan Frequentie om de balken te minimaliseren. Dit is een onnauwkeurige aanpassing.

**OPSPORING**—Synchroniseer de fase van het beeldschermsignaal met deze van de grafische kaart. Als u een onstabiel of flikkerend beeld hebt, gebruik dan de functie Opsporing om dit te corrigeren. Dit is een nauwkeurige aanpassing.

**BEELDVERHOUDING**—Hiermee kunt u de hoogte-breedteverhouding selecteren om de weergave van het beeld aan te passen. De opties zijn: Oorsprong, 16:9 en 4:3.

- Oorsprong selecteer Oorsprong om de beeldverhouding van de beeldprojector te behouden in overeenstemming met de ingangsbron.
- 16:9 De invoerbron past het beeld aan zodat het past op de breedte van het scherm om een 16:9 breedbeeld te projecteren.
- 4:3 De invoerbron past het beeld aan zodat het op het scherm past en projecteert een 4:3 beeld.

**ZOOM**—Druk op  $\bigcirc$  en  $\bigcirc$  om in te zoomen en het beeld weer te geven.

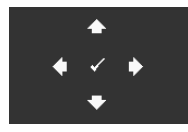

 $\label{eq:commanded} \begin{array}{c} \textbf{ZOOMNAVIGATIE} & \\ \hline \textbf{Druk op} & \\ \hline \textbf{Ommanded} & \\ \hline \textbf{Commanded} & \\ \hline \textbf{Commanded} & \\ \hline \textbf{C$ 

Gebruik  $\bigcirc \bigcirc \bigcirc \bigcirc \bigcirc$  om te navigeren op het projectiescherm.

**WEERGAVE-INST. (IN VIDEOSTAND)**—Selecteer en druk op  $\bigcirc$  om de weergaveinstellingen te activeren. Het menu beeldscherminstellingen biedt de volgende opties:

| Geavanceerde inst.         |                 |   | Dell M110 |
|----------------------------|-----------------|---|-----------|
| Beeldinst.                 | Beeldverhouding |   | Oorsprong |
| Weergave-inst.             | Zoom            | Þ | Х 3       |
| Projectorinst.             | Zoomnavigatie   | Þ | Druk op 🖌 |
| Menu-instellingen          |                 |   |           |
| Stroominstellingen         |                 |   |           |
| Projector-info             |                 |   |           |
|                            |                 |   |           |
|                            |                 |   |           |
|                            |                 |   |           |
| 🗐 Resolutie 🛛 1280 X 800 ( | 60Hz            |   |           |

**BEELDVERHOUDING**—Hiermee kunt u de hoogte-breedteverhouding selecteren om de weergave van het beeld aan te passen. De opties zijn: Oorsprong, 16:9 en 4:3.

- Oorsprong selecteer Oorsprong om de beeldverhouding van de beeldprojector te behouden in overeenstemming met de ingangsbron.
- 16:9 De invoerbron past het beeld aan zodat het past op de breedte van het scherm om een 16:9 breedbeeld te projecteren.
- 4:3 De invoerbron past het beeld aan zodat het op het scherm past en projecteert een 4:3 beeld.

**ZOOM**—Druk op  $\bigcirc$  en  $\bigcirc$  om in te zoomen en het beeld weer te geven.

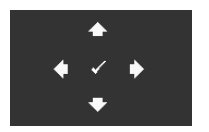

**ZOOMNAVIGATIE**—Druk op  $\bigcirc$  om het menu Zoomnavigatie te activeren. Gebruik  $\bigcirc$   $\bigcirc$   $\bigcirc$   $\bigcirc$  om te navigeren op het projectiescherm.

**PROJECTORINST.**—Selecteer en druk op 🖉 om de projectorinstellingen te activeren. Het menu projectorstellingen biedt de volgende opties:

| Geavanceerde inst.       |                     | Dell M110 |
|--------------------------|---------------------|-----------|
| Beeldinst.               | Projectorstand      | Voorz     |
| Weergave-inst.           | Luidspreker         | AAN       |
| Projectorinst.           | Gesloten bijschrift | UIT       |
| Menu-instellingen        | Testpatroon         | UIT       |
| Stroominstellingen       | Standaard           | Druk op 🗸 |
| Projector-info           |                     |           |
|                          |                     |           |
|                          |                     |           |
|                          |                     |           |
| 🗐 Resolutie 🛛 1280 X 800 | 60Hz                |           |

**PROJECTORSTAND**—Hiermee kunt u de projectorstand selecteren, afhankelijk van de manier waarop de projector is gemonteerd.

- Spiegelprojectie bureau De projector keert het beeld om zodat u kunt projecteren van achter een doorschijnend scherm.
- Frontprojectie bureau Dit is de standaardoptie.

LUIDSPREKER—Selecteer Aan om de luidspreker in te schakelen. Selecteer Uit om de luidspreker uit te schakelen.

**GESLOTEN BIJSCHRIFT**—Selecteer **Aan** om het gesloten bijschrift in te schakelen en het menu Gesloten bijschrift te activeren. Selecteer geschikte opties voor de gesloten bijschriften: CC1, CC2, CC3 en CC4.

**OPMERKING:** De optie Gesloten bijschrift is alleen beschikbaar voor NTSC.

**TESTPATROON**—Testpatroon wordt gebruikt om de scherpstelling en resolutie te testen.

U kunt **Testpatroon** in- of uitschakelen door **Uit**, 1 of **2** te selecteren. U kunt ook **Testpatroon** 1 oproepen door de knoppen 1 en > op het bedieningspaneel samen gedurende 2 seconden ingedrukt te houden. U kunt ook Testpatroon 2 oproepen door de knoppen  $(\begin{tabular}{c}\begin{tabular}{c}\begi$ 

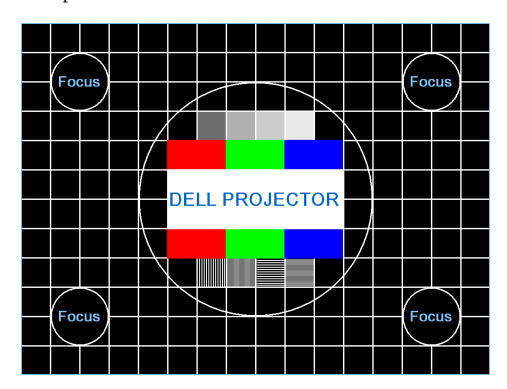

Testpatroon 1:

Testpatroon 2:

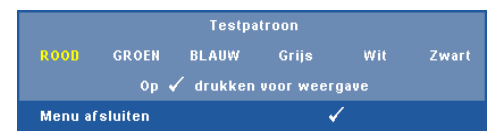

**STANDAARD**—Selecteer en druk op  $\checkmark$  om alle instellingen opnieuw in te stellen naar de standaard fabrieksinstelling. Het onderstaande waarschuwingsbericht verschijnt:

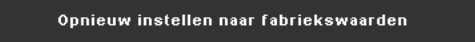

Het opnieuw instellen van de items omvat zowel de instellingen van computerbronnen als die van videobronnen.

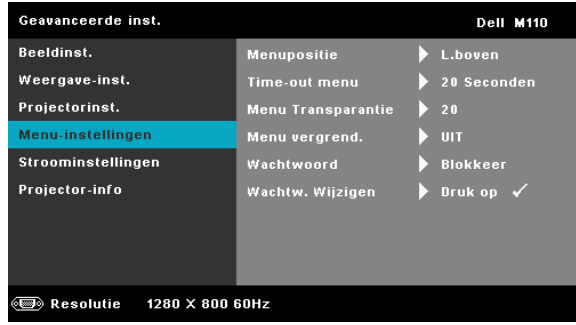

**MENUPOSITIE**—Hiermee kunt u de positie van het OSD-menu op het scherm wijzigen.

**TIME-OUT MENU**—Hiermee kunt u de tijd aanpassen voor Time-out OSD. Het OSD verdwijnt standaard na 20 seconden inactiviteit.

**MENU TRANSPARANTIE**—Hiermee kunt u het transparantieniveau van de OSD-achtergrond wijzigen.

**MENU VERGREND.**—Selecteer Aan om de optie Menu vergrend. in te schakelen en het OSD-menu te verbergen. Selecteer UIT om Menu vergrend. uit te schakelen. Als u de functie Menu vergrendelen wilt uitschakelen en het OSD wilt verbergen, houdt u de knop Menu op het bedieningspaneel of de afstandsbediening gedurende 15 seconden ingedrukt en schakelt u vervolgens de functie uit.

WACHTWOORD—Wanneer de wachtwoordbeveiliging is ingeschakeld, de voedingskabel op het stopcontact is aangesloten en de projector voor de eerste keer wordt ingeschakeld, verschijnt een wachtwoordbeveiligingsscherm waarin u wordt gevraagd een wachtwoord op te geven. Deze functie is standaard uitgeschakeld. U kunt deze functie inschakelen door Inschak. te selecteren. Als het wachtwoord eerder werd ingesteld, voert u eerst het wachtwoord in en selecteert u de functie. De wachtwoordbeveiligingsfunctie wordt geactiveerd wanneer u de projector de volgende keer inschakelt. Als u deze functie inschakelt, wordt u gevraagd een projectorwachtwoord in te voeren nadat u de projector hebt ingeschakeld.

**1** Aanvraag 1ste maal wachtwoord invoeren:

**a** Ga naar Menu-instellingen, druk op 🖉 en selecteer vervolgens Wachtwoord voor het Inschak. van de wachtwoordinstellingen.

| Geavanceerde inst.         |                    | Dell M110  |
|----------------------------|--------------------|------------|
| Beeldinst.                 | Menupositie        | 🖌 Blokkeer |
| Weergave-inst.             | Time-out menu      | INSCHAK.   |
| Projectorinst.             | Menu Transparantie | Wis        |
| Menu-instellingen          | Menu vergrend.     |            |
| Stroominstellingen         | Wachtwoord         |            |
| Projector-info             | Wachtw. Wijzigen   |            |
|                            |                    |            |
|                            |                    |            |
|                            |                    |            |
| 🗐 Resolutie 🛛 1280 X 800 t | 60Hz               |            |

**b** Wanneer u de wachtwoordfunctie inschakelt wordt een wijzigingsscherm geopend; Voer een 4-cijferig getal in via het scherm en druk op  $\langle \cdot \rangle$ .

|      |       |         | Nieuw       | wachty  | voord | 1 invoe | ren.  |        |           |
|------|-------|---------|-------------|---------|-------|---------|-------|--------|-----------|
| Wack | ntwoo | rd (co  | de 4 ti     | ekens): |       |         |       |        |           |
| A    | в     | с       | D           | E       | F     | G       | н     | 1      | J         |
|      |       |         |             |         |       |         |       |        |           |
|      |       |         |             |         |       |         |       |        |           |
|      |       |         |             |         |       | ←       | Enter | Afsi   | uite      |
|      |       |         | <u></u>     | /       |       | •       | 50    | lootor |           |
| PPID | CN    | I-0P3K1 | /<br>/2-500 | 181-46B | -0208 |         | Be    | vestic | en<br>Ien |
|      |       |         |             |         |       |         |       |        |           |

- **c** Voer het wachtwoord opnieuw in om het te bevestigen.
- d Als de wachtwoordcontrole is gelukt, kunt u het gebruik van de functies en zijn hulpmiddelen hervatten.
- **2** Als u een verkeerd wachtwoord hebt ingevoerd, krijgt u nog 2 kansen. Na drie ongeldige pogingen wordt de projector automatisch uitgeschakeld.

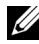

- **OPMERKING:** Als u uw wachtwoord vergeten bent, moet u contact opnemen met DELL™ of een bevoegde onderhoudsdienst.
- 3 Om de wachtwoordfunctie uit te schakelen, selecteert u Blokkeer om de functie te sluiten
- **4** Om het wachtwoord te verwijderen, selecteert u de optie Wis.

**WACHTW. WIJZIGEN**—Voer het originele wachtwoord in. Voer vervolgens het nieuwe wachtwoord in en bevestig het nieuwe wachtwoord opnieuw.

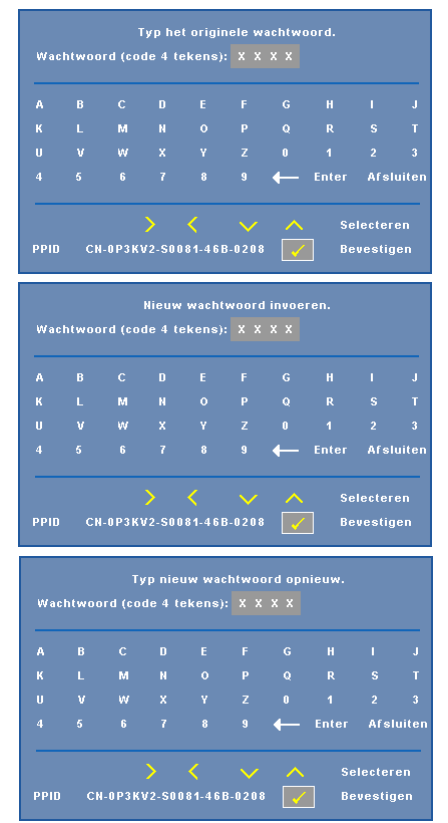

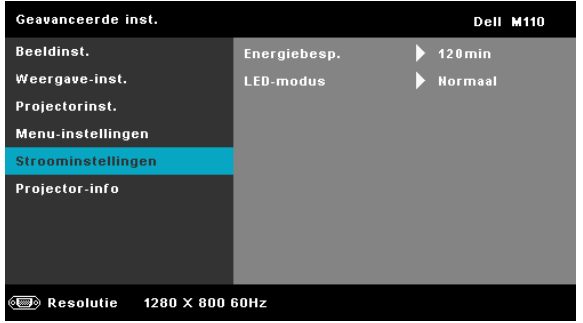

**ENERGIEBESP.**—Selecteer Uit om de stand Energie besparen uit te schakelen. Standaard wordt de projector ingesteld om de stand Energie besparen te starten wanneer er geen activiteit is gedurende 120 minuten. Een waarschuwingsbericht verschijnt op het scherm met een aftelling van 60 seconden voordat naar de stand Energie besparen wordt overgeschakeld. Druk op een willekeurige toets tijdens het aftellen om de stand Energie besparen te stoppen.

U kunt ook een andere periode instellen om naar de stand Energie besparen te gaan. De vertragingsduur is de duur die uw projector moet wachten terwijl er geen signaaluitvoer is. Energie besparen kan worden ingesteld op 30, 60, 90 of 120 minuten.

Als er tijdens de vertragingsduur geen invoersignaal wordt gedetecteerd, wordt de projector uitgeschakeld. Druk op de voedingsknop om de projector in te schakelen.

LED-MODUS—Hiermee kunt u kiezen tussen de stand Normaal of ECO.

De normale stand werkt op vol vermogensniveau. De ECO-stand werkt met een lager verbruik wordt de levensduur van de lamp verlengd, werkt de projector stiller en wordt de lichtuitvoer op het scherm verduisterd. **PROJECTOR-INFO**—Het menu Informatie toont de huidige M110 projectorinstellingen.

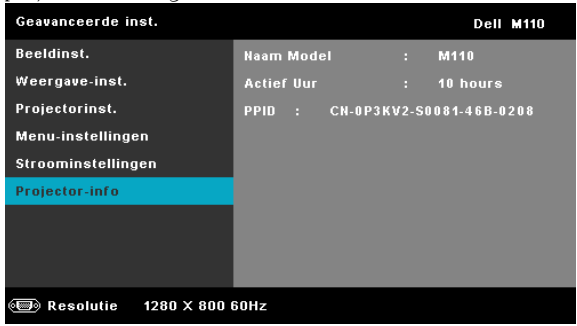

## TAAL

Hiermee kunt u de taal voor het OSD maken. Druk op  $\bigcirc$  en  $\bigcirc$  om verschillende talen te selecteren en druk op  $\bigcirc$  om de taal te wijzigen.

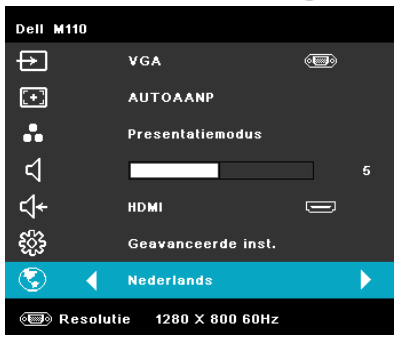

## Inleiding over multimedia

Ondersteunde multimedia-indeling:

| Foto-indeling                 |             |            |                             |              |  |
|-------------------------------|-------------|------------|-----------------------------|--------------|--|
| Afbeeldingstype<br>(ext.naam) | Subtype     | Codeertype | Max. pixels                 | Max. grootte |  |
| . /I                          |             | YUV420     |                             |              |  |
|                               | Basis       | YUV422     | -<br>- Geen beperking       | 2GB          |  |
|                               |             | YUV440     |                             |              |  |
|                               |             | YUV444     | -                           |              |  |
| Jpeg/Jpg                      | progressief | YUV420     |                             | 2GB          |  |
|                               |             | YUV422     | 64x<br>beeldschermresolutie |              |  |
|                               |             | YUV440     |                             |              |  |
|                               |             | YUV444     | _                           |              |  |
| BMP                           |             |            | 64x<br>beeldschermresolutie |              |  |

#### Video-indeling

| Bestandsindeling            | Video-<br>indeling | Profiel &<br>niveau              | MAX<br>res | MAX<br>bitsnelheid<br>(bps) | Audio-indeling                         |
|-----------------------------|--------------------|----------------------------------|------------|-----------------------------|----------------------------------------|
| MOV, MP4, AVI,<br>MKV, DIVX | H264               | minder dan 4<br>referentieframes | 1080P      | 20Mbps                      | AC3, DTS, MP1, MP2,<br>MP3, PCM, ADPCM |
| MOV, MP4                    | MPEG4              |                                  | 1080P      | 20Mbps                      | AMR, PCM, ADPCM                        |
| WMV                         | WMV3               |                                  | 1080P      | 20Mbps                      | WMA2, WMA3                             |

#### Audio-indeling

| Muziektype (ext.naam) | Bemonsteringsfrequentie (KHz) | Bitsnelheid (Kbps) |
|-----------------------|-------------------------------|--------------------|
| MP1                   | 8-48                          | 8-320              |
| MP2                   | 8-48                          | 8-320              |
| MP3                   | 8-48                          | 8-320              |
| WMA                   | 22-48                         | 5-320              |

## Het bestandstype instellen voor multimedia met USB

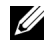

**OPMERKING:** Er moet een USB-flashdisc aangesloten zijn op de projector als u de multimedia USB-functie wilt gebruiken.

Volg deze stappen om foto-, video- of muziekbestanden op uw projector af te spelen:

1 Verbind het voedingssnoer met de wisselstroomadapter en schakel de projector in door op de aan/uit-knop te drukken.

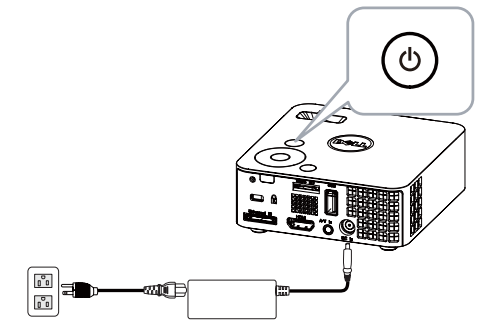

2 Sluit een USB-flashdisc aan op uw projector.

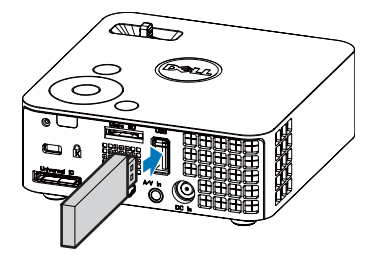

 Open het menu Ingangsbron, selecteer de optie USB en druk op de knop
 ⊘. De beeldingangsbron wordt automatisch geschakeld naar het menu Multimedia wanneer de optie USB is geselecteerd in deze stap.

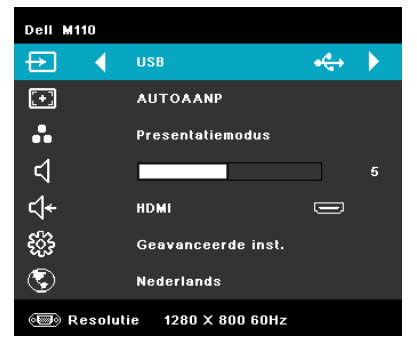

Het Scherm USB verschijnt zoals hieronder weergegeven:

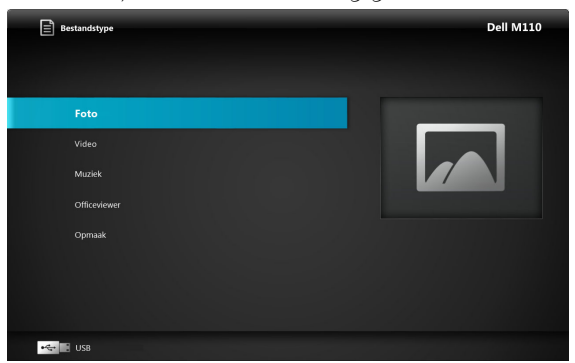

4 Selecteer de multimediabestanden: Foto, Video of Muziek en druk vervolgens op 🕜 om het afspelen te starten. U kunt ook de optie **Opmaak** selecteren om de instellingen te wijzigen voor Foto, Video of Muziek. Zie "Multimedia-instelling" op pagina 51.

## Het bestandstype instellen voor multimedia met MicroSD

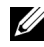

**OPMERKING:** Er moet een microSD-kaart geplaatst zijn in de projector als u de multimedia microSD-functie wilt gebruiken.

Volg deze stappen om foto-, video- of muziekbestanden op uw projector af te spelen:

Verbind het voedingssnoer met de wisselstroomadapter en schakel de 1 projector in door op de aan/uit-knop te drukken.

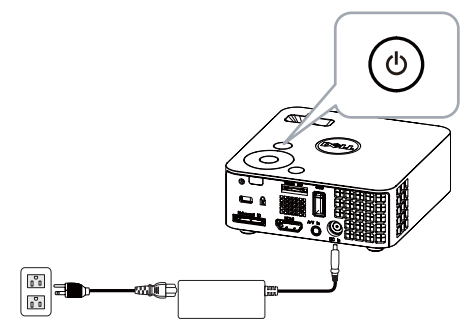

2 Sluit een MicroSD-kaart aan op uw projector. De beeldingangsbron wordt automatisch geschakeld naar het microSD-scherm wanneer u een microSDkaart plaatst.

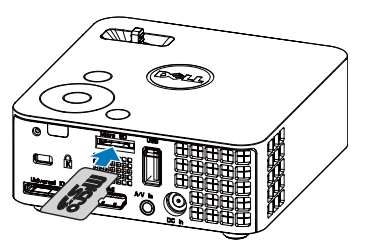

3 Open het menu Ingangsbron, selecteer de optie MicroSD en druk op de knop ⊘. De beeldingangsbron wordt automatisch geschakeld naar het scherm MicroSD wanneer de optie MicroSD is geselecteerd in deze stap.

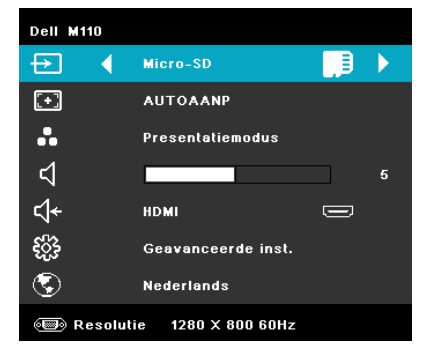

Het Scherm MicroSD verschijnt zoals hieronder weergegeven:

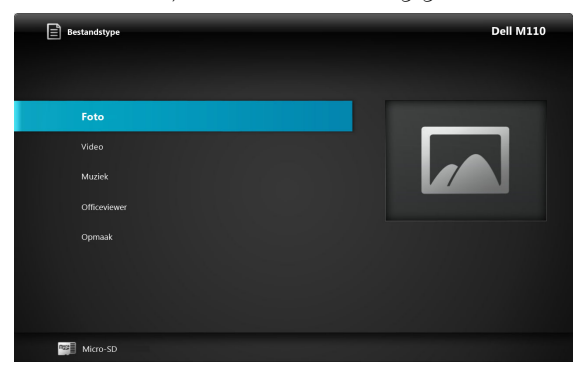

4 Selecteer de multimediabestanden: Foto, Video of Muziek, en druk vervolgens op 🕜 om het afspelen te starten. U kunt ook de optie Opmaak selecteren om de instellingen te wijzigen voor Foto, Video of Muziek. Zie "Multimedia-instelling" op pagina 51.

## Het bestandstype instellen voor multimedia met het intern geheugen

Volg deze stappen om foto-, video- of muziekbestanden op uw projector af te spelen:

1 Verbind het voedingssnoer met de wisselstroomadapter en schakel de projector in door op de aan/uit-knop te drukken.

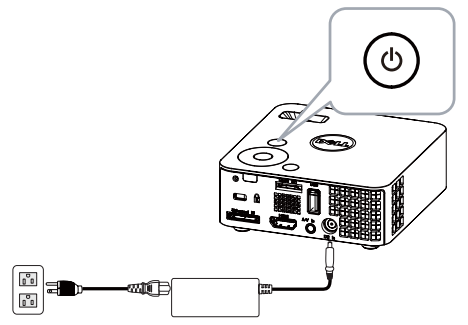

2 Open het menu Ingangsbron, selecteer de optie Intern Geheugen en druk op de knop 🕢. De beeldingangsbron wordt automatisch geschakeld naar het scherm Intern geheugen wanneer de optie Intern Geheugen is geselecteerd in deze stap.

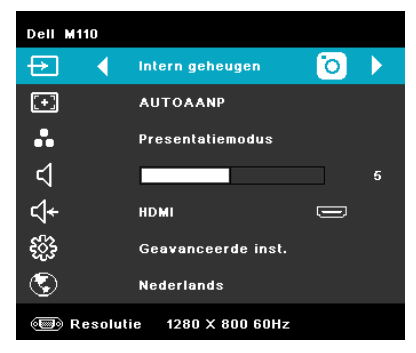

Het scherm Intern geheugen verschijnt zoals hieronder weergegeven:

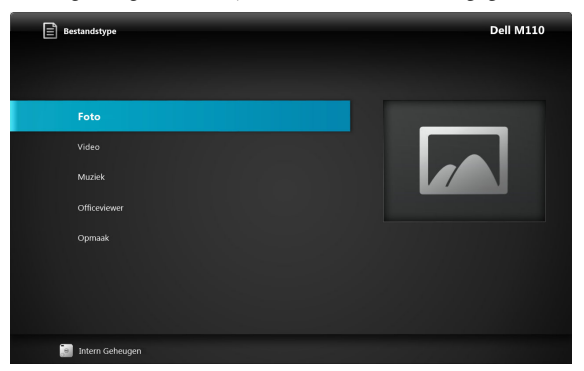

3 Selecteer de multimediabestanden: Foto, Video of Muziek, en druk vervolgens op 🕜 om het afspelen te starten. U kunt ook de optie Opmaak selecteren om de instellingen te wijzigen voor Foto, Video of Muziek. Zie "Multimedia-instelling" op pagina 51.

## Office-viewer voor USB, Micro SD en intern geheugen

Met de optie Office Viewer kunt u bestanden van MS Excel, MS Word en MS PowerPoint gebruiken.

| Bestandstype | Dell M110 |
|--------------|-----------|
|              |           |
|              |           |
|              |           |
| Muziek       |           |
| Officeviewer |           |
| Opmaak       |           |
|              |           |
|              |           |
|              |           |
| Kara USB     |           |

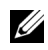

**NOTE:** Er moet een microSD-kaart geplaatst zijn in de projector als u de multimedia microSD-functie wilt gebruiken.

#### Kennismaken met de knoppen

Gebruik de knoppen omhoog, omlaag, naar links en naar rechts om te navigeren en de knop  $\bigcirc$  op het bedieningspaneel van de projector of de afstandsbediening om te selecteren.

| Knop              | Omhoog 🔿         | Omlaag 📎         | Links 🔇  | $\operatorname{Rechts} \oslash$ | Enter 🕜                                         | Menu 🔳                      |
|-------------------|------------------|------------------|----------|---------------------------------|-------------------------------------------------|-----------------------------|
| Geen<br>submenu   | Omhoog           | Omlaag           | Links    | Rechts                          | Passend op<br>pagina /<br>passend op<br>breedte | Bedienings<br>menu          |
| Pop up<br>submenu | Pagina<br>omhoog | Pagina<br>omlaag | Inzoomen | Uitzoomen                       | Roteren                                         | Office<br>Viewer<br>sluiten |

## Multimedia-instelling voor USB, Micro SD en intern geheugen

Via het menu voor de multimedia-instellingen kunt u de instellingen voor Foto, Video en Muziek wijzigen.

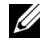

**OPMERKING:** Het menu voor de multimedia-instellingen en de set zijn dezelfde voor USB, MicroSD en Intern geheugen.

## FOTO-OPMAAK

Selecteer en druk op (~) om het menu voor de foto-instellingen te activeren. Het menu met de foto-instellingen biedt de volgende opties:

| Opmaak 🗘       | I                        |                | Dell M110 |
|----------------|--------------------------|----------------|-----------|
| Foto-opmaak >  | Weergavemodus            | Bestandenlijst |           |
| Video-opmaak   | Weergaveratio            | Automatisch    |           |
| Opmaak muziek  | Duur diavoorstelling     |                |           |
| Firmware bijw. | Herhalen diavoorstelling |                |           |
|                | Effect diavoorstelling   | Willekeurig    |           |
|                |                          |                |           |
|                |                          |                |           |
|                |                          |                |           |
|                |                          |                |           |
| • USB          |                          |                |           |

**WEERGAVEMODUS**—Druk op  $(\land)$  of  $(\lor)$  om de weergavestand van de foto op het scherm te selecteren. De opties zijn: Bestandslijst, Bladerstand, Miniatuur en Diavoorstelling.

**WEERGAVERATIO**—Druk op  $\bigcirc$  of  $\bigcirc$  om de beeldverhouding van de foto te selecteren als Automatisch (originele verhouding) of Volledig (volledig scherm).

**DUUR DIAVOORSTELLING**—Druk op  $(\land)$  of  $(\lor)$  om de duur van de diavoorstelling te selecteren. Na de time-out schakelt het beeld automatisch naar de volgende foto. De opties zijn: 5 sec., 15 sec., 30 sec., 1 min, 5 min en 15 min.

HERHALEN DIAVOORSTELLING-Selecteer Aan om de diavoorstelling voortdurend te herhalen. U kunt ook "Uit" selecteren om de diavoorstelling te stoppen wanneer deze op de laatste pagina komt.

**EFFECT DIAVOORSTELLING**—Druk op  $(\land)$  of  $(\bigtriangledown)$  om het gewenste effect te selecteren voor uw diavoorstelling. De opties zijn: Willekeurig, Recht, Uit, Slang, Gedeelte, Wissen, Blinden, Lijnen, Rasterkruis, Kruis en Spiraal.

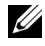

**OPMERKING:** Duur diavoorstelling, Diavoorstelling herhalen en Effect diavoorstelling werken alleen in de ondersteunde diavoorstellingsstand.

## VIDEO-OPMAAK

Selecteer en druk op  $\bigcirc$  om het menu voor de video-instellingen te activeren. Het menu met de video-instellingen biedt de volgende opties:

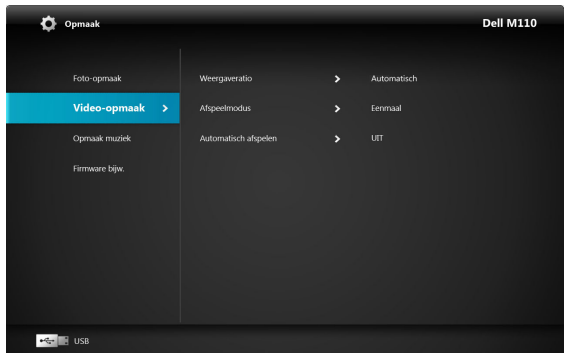

 $\textbf{WEERGAVERATIO} \textbf{--} Druk \text{ op } \bigcirc \text{ of } \heartsuit \text{ om de beeldverhouding van de video te selecteren.}$ 

AUTOMATISCH—Originele beeldverhouding houden.

**OORIGINELE GROOTTE**—Video weergeven op originele grootte van de inhoud.

**AFSPEELMODUS**—Druk op  $\bigcirc$  of  $\bigcirc$  om de videoweergavestand te selecteren. De opties zijn: **Eenmaal, Eenmaal herhalen, Herhalen en Willekeurig**.

**AUTOMATISCH AFSPELEN**—Selecteer Aan om de video automatisch af te spelen wanneer de videolijst wordt geopend.

## **OPMAAK MUZIEK**

Selecteer en druk op  $\bigcirc$  om het menu voor de muziekinstellingen te activeren. Het menu met de muziekinstellingen biedt de volgende opties:

| Opmaak                      |                                |  | Dell M110 |
|-----------------------------|--------------------------------|--|-----------|
| Foto-opmaak<br>Video-opmaak | Afspeelmodus<br>Spectrum tonen |  |           |
| Opmaak muziek 🗲             | Automatisch afspelen           |  |           |
| Firmware bijw.              |                                |  |           |
| •😋 📑 USB                    |                                |  |           |

**AFSPEELMODUS**—Druk op  $(\land)$  of  $(\bigtriangledown)$  om de muziekweergavestand te selecteren. De opties zijn: Eenmaal, Eenmaal herhalen, Herhalen en Willekeurig.

SPECTRUM TONEN-Selecteer Aan om het spectrum weer te geven terwijl de muziek wordt afgespeeld.

AUTOMATISCH AFSPELEN—Selecteer Aan om de muziek automatisch af te spelen wanneer de muzieklijst wordt geopend.

## **FIRMWARE-UPDATE**

Selecteer en druk op 🕢 om het menu Firmware-update te activeren. Het menu Firmware-update biedt de volgende opties:

| 🔅 Setup           |                 |  | Dell M110 |
|-------------------|-----------------|--|-----------|
| Photo Setup       | Media           |  |           |
| Video Setup       | Image Processor |  |           |
| Music Setup       |                 |  |           |
| Firmware Update > |                 |  |           |
|                   |                 |  |           |
|                   |                 |  |           |
|                   |                 |  |           |
|                   |                 |  |           |
| Micro SD          |                 |  |           |

**MEDIA**—Selecteer "Ja" om het scherm voor de firmware-update te openen en selecteer vervolgens de optie Bevestigen om een update van uw mediafirmware uit te voeren via de micro SD-kaart

**BEELDPROCESSOR**—Selecteer "Ja" om het scherm voor de firmware-update te openen en selecteer vervolgens de optie Bevestigen om een firmware-update voor uw videodecoder uit te voeren via de micro SD-kaart.

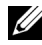

**OPMERKING:** Media en Image Processor firmware update ondersteunt alleen de microSD-interface, firmware- en upgradeinfo.inf-bestanden moeten op de microSD-kaart worden opgeslagen.

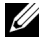

OPMERKING: U kunt de bestanden voor de "media- en beeldprocessor"firmware downloaden van de ondersteuningssite van Dell op **support.dell.com**.

# 4

## Problemen met uw projector oplossen

Als u problemen ondervindt met uw projector, raadpleeg dan de volgende tips voor het oplossen van problemen. Neem contact op met Dell<sup>™</sup> als het probleem zich blijft voordoen (zie Contact opnemen met Dell<sup>™</sup> op pagina 63).

#### Probleem

Er verschijnt geen beeld op het scherm

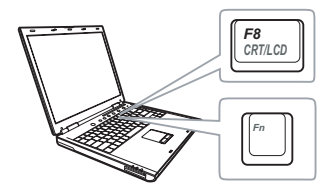

#### Mogelijke oplossing

- Controleer of de projector is ingeschakeld.
- Zorg dat u de juiste invoerbron hebt gekozen in het menu INGANGSBRON.
- Controleer of de externe grafische poort is ingeschakeld. Als u een laptop van Dell™ gebruikt, druk dan op m mm (Fn+F8). Raadpleeg voor andere computers de respectieve documentatie. Als de beelden niet goed worden weergegeven, moet u het videostuurprogramma van uw computer upgraden. Ga voor Dell-computers naar support.dell.com.
- Controleer of alle kabels stevig zijn aangesloten. Zie "Uw projector aansluiten" op pagina 10.
- Controleer of de pinnen van de aansluitingen niet zijn verbogen of gebroken.
- Gebruik Testpatroon in het menu Projectorinstellingen van de Geavanceerde instellingen. Controleer of de kleuren van het testpatroon correct zijn.

| Probleem <i>(vervolg)</i>                             | Mogelijke oplossing <i>(vervolg)</i>                                                                                                    |
|-------------------------------------------------------|----------------------------------------------------------------------------------------------------|
| Gedeeltelijk, rollend of<br>onjuist weergegeven beeld | <b>1</b> Druk op de knop <b>Auto Afstellen</b> op de afstandsbediening of op het bedieningspaneel.                                                                                                    |
|                                                       | 2 Als u een draagbare computer van Dell™<br>gebruikt, stel dan de resolutie van de<br>computer in op WXGA (1280 x 800):                                                                                                    |
|                                                       | <ul> <li>a Klik met de rechtermuisknop op een<br/>ongebruikt gedeelte van het bureaublad van<br/>Microsoft<sup>®</sup> Windows<sup>®</sup>, klik op</li> </ul>                                                                                                    |
|                                                       | Eigenschappen en selecteer vervolgens het tabblad Instellingen.                                                                                                    |
|                                                       | <ul> <li>b Controleer of de instelling voor de externe<br/>beeldschermpoort is ingesteld op 1280 x 800<br/>pixels.</li> </ul>                                                                                                    |
|                                                       | c Druk op ☞  (Fn+F8).                                                                                                    |
|                                                       | Als u problemen ondervindt met het aanpassen<br>van de resolutie of als uw beeldscherm<br>vastloopt, start dan alle apparatuur en de<br>projector opnieuw op.                                                                                                    |
|                                                       | Als u geen draagbare computer van Dell <sup>™</sup><br>gebruikt, raadpleeg dan de documentatie van<br>uw computer. Als de beelden niet goed worden<br>weergegeven, moet u het videostuurprogramma<br>van uw computer upgraden. Ga voor Dell-<br>computers naar support.dell.com. |
| Het scherm geeft uw<br>presentatie niet weer.         | Als u een draagbare computer gebruikt, druk<br>dan op 🖻 📠 (Fn+F8).                                                                                                    |
| Beeld is instabiel of flikkert                        | Pas het opsporen aan in het OSD-menu<br>Weergave-instellingen van het menu<br>Geavanceerde instellingen (alleen in de PC-<br>modus).                                                                                                    |
| Het beeld vertoont een<br>verticale flikkerende balk. | Pas de frequentie aan in het OSD-menu<br>Weergave-instellingen van het menu<br>Geavanceerde instellingen (alleen in de PC-<br>modus).                                                                                                    |

| Probleem <i>(vervolg)</i>                                           | Mogelijke oplossing <i>(vervolg)</i>                                                                                                    |
|---------------------------------------------------------------------|----------------------------------------------------------------------------------------------------|
| De beeldkleur is onjuist                                            | • Als het scherm de verkeerde signaaluitvoer<br>ontvangt van de grafische kaart, stelt u het<br>signaaltype in op RGB in het OSD-menu<br>Weergave-instellingen van de Geavanceerde<br>instellingen .                                        |
|                                                                     | <ul> <li>Gebruik Testpatroon in het menu<br/>Projectorinstellingen van de Geavanceerde<br/>instellingen. Controleer of de kleuren van het<br/>testpatroon correct zijn.</li> </ul>                                                          |
| Beeld is niet scherpgesteld                                         | <ol> <li>Stel de scherpstelring op de projectorlens bij.</li> <li>Controleer of het projectiescherm op de<br/>vereiste afstand van de projector is geplaatst.<br/>(97 cm tot 258 cm).</li> </ol>                                            |
| Het beeld wordt uitgerekt<br>wanneer 16:9 DVD wordt<br>weergegeven. | De projector detecteert automatisch het<br>formaat van het invoersignaal. De<br>beeldverhouding van het geprojecteerde beeld<br>wordt behouden in overeenstemming met het<br>formaat van het invoersignaal met een originele<br>instelling. |
|                                                                     | Als het beeld nog steeds uitgerekt is, pas dan de<br>beeldverhouding aan in het OSD-menu<br>Weergave-instellingen van de Geavanceerde<br>instellingen.                                                                                      |
| Het beeld is omgedraaid                                             | Selecteer <b>Projectorinstellingen van de</b><br><b>Geavanceerde instellingen</b> in het OSD-menu<br>en pas de projectormodus aan.                                                                                                    |
| Foutlampje knippert oranje                                          | Een ventilator van de projector is defect en de<br>projector wordt automatisch uitgeschakeld.                                                                                                    |
| Het lampje TEMP is stabiel<br>oranje                                | De projector is oververhit. Het scherm wordt<br>automatisch uitgeschakeld. Schakel het scherm<br>opnieuw in nadat de projector is afgekoeld.<br>Neem contact op met Dell <sup>™</sup> als het probleem<br>zich blijft voordoen.             |

| Probleem <i>(vervolg)</i>                                                                     | Mogelijke oplossing <i>(vervolg)</i>                                                                                                    |  |  |
|-----------------------------------------------------------------------------------------------|----------------------------------------------------------------------------------------------------|--|--|
| Het lampje TEMP knippert<br>oranje                                                            | Als de projectorventilator defect raakt, wordt de<br>projector automatisch uitgeschakeld. Wis de<br>projectormodus door de <b>voedingsknop</b><br>gedurende 10 seconden ingedrukt te houden.<br>Wacht ongeveer 5 minuten en probeer opnieuw<br>in te schakelen. Neem contact op met Dell <sup>™</sup> als<br>het probleem zich blijft voordoen. |  |  |
| Het OSD verschijnt niet op<br>het scherm                                                      | Houd de knop Menu op het bedieningspaneel<br>gedurende 15 seconden ingedrukt om het OSD<br>te ontgrendelen. Controleer de instelling <b>Menu</b><br><b>vergrend.</b> op pagina 38.                                                                                                    |  |  |
| De afstandsbediening werkt<br>niet vlot of werkt slechts<br>binnen een zeer beperkt<br>bereik | Het batterijvermogen kan laag zijn. Controleer<br>of de LED-indicator van de afstandsbediening<br>te zwak is. Plaats in dat geval een nieuwe<br>CR2032-batterij.                                                                                                    |  |  |

## Geleidende signalen

|                         |                                                                                                    | Bedieningsknoppen   | Indicator            |          |
|-------------------------|----------------------------------------------------------------------------------------------------|---------------------|----------------------|----------|
| Projectorstatus         | Projectorstatus Beschrijving                                                                                                    |                     | TEMP<br>(oranje)     | (oranje) |
| Stand-<br>bymodus       | Projector in stand-bymodus. Gereed om in te schakelen.                                                                                                    | BLAUW<br>Knipperend | UIT                  | UIT      |
| Opwarmmodus             | De projector heeft wat tijd nodig om op<br>te warmen en in te schakelen.                                                                                                    | BLAUW               | UIT                  | UIT      |
| Lampje aan              | Projector in normale modus, gereed om<br>een beeld weer te geven.<br>Opmerking: Het OSD-menu is niet<br>geopend.                                                                                                    | BLAUW               | UIT                  | UIT      |
| Koelmodus               | De projector is bezig met afkoelen om uit<br>te schakelen.                                                                                                    | BLAUW               | UIT                  | UIT      |
| Projector<br>oververhit | De ventilatieopeningen zijn mogelijk<br>geblokkeerd of de<br>omgevingstemperatuur is hoger dan<br>35°C. De projector wordt automatisch<br>uitgeschakeld. Controleer of de<br>ventilatieopeningen niet zijn geblokkeerd<br>en of de omgevingstemperatuur binnen<br>het gebruiksbereik ligt. Neem contact op<br>met Dell als het probleem zich blijft<br>voordoen. | UIT                 | ORANJE               | UIT      |
| Ventilator<br>defect    | Een van de ventilators werkt niet. De<br>projector wordt automatisch<br>uitgeschakeld. Neem contact op met<br>Dell als het probleem zich blijft<br>voordoen.                                                                                                    | UIT                 | ORANJE<br>Knipperend | UIT      |
| Defect lampje           | Lampje dooft.                                                                                                    | UIT                 | UIT                  | ORANJE   |

# **Specificaties**

| Lampklep                   | 0,45" WXGA S450 DMD, DarkChip3™                                                                                           |  |  |  |
|----------------------------|----------------------------------------------------------------------------------------------------|--|--|--|
| Helderheid                 | 300 ANSI-lumen (max.)                                                                                                    |  |  |  |
| Contrastverhouding         | 10000:1 standaard (volledig aan/volledig uit)                                                                             |  |  |  |
| Gelijkvormigheid           | 80% Standaard (Japan standaard - JBMA)                                                                                    |  |  |  |
| Aantal pixels              | 1280 x 800 (WXGA)                                                                                                    |  |  |  |
| Interne flash              | l GB geheugen (max.)                                                                                                    |  |  |  |
| Weergeefbare kleuren       | 1,073 miljoen kleuren                                                                                                    |  |  |  |
| Projectielens              | F-Stop: F/2,0<br>f=14,95 mm<br>Vaste lens<br>Spreidingsverhouding =1,5 breedhoek en tele<br>Verschuivingsverhouding: 100% |  |  |  |
| Grootte<br>projectiescherm | 30~80" (diagonaal)                                                                                                    |  |  |  |
| Projectiebereik            | 97 cm ~ 258 cm                                                                                                    |  |  |  |
| Videocompatibiliteit       | Composiet Video: NTSC (M, 3.58, 4.43), PAL (B, D, G, H, I, M, N, 4.43), SECAM (B, D, G, K, K1, L, 4.25, 4.4)              |  |  |  |
|                            | Component-video via VGA: 1080i (50/60 Hz), 720p<br>(50/60 Hz), 576i/p, 480i/p                                             |  |  |  |
|                            | HDMI-ingang: 1080i/p, 720p, 576i/p, 480i/p                                                                                |  |  |  |
| Voeding                    | Universeel AC 100-240 50-60 Hz met 65 W<br>voedingsadapter                                                                |  |  |  |
| Energieverbruik            | Normale modus: 44 W ± 10% @ 110 Vac                                                                                       |  |  |  |
|                            | ECO-modus: 36 W ± 10% @ 110 Vac                                                                                           |  |  |  |
|                            | Energiebesparingsmodus: <10 W (bij minimumsnelheid<br>ventilator)                                                         |  |  |  |
|                            | Stand-bymodus: < 0,5 W (VGA_OUT uit)                                                                                      |  |  |  |
|                            |                                                                                                    |  |  |  |

Audio Geluidsniveau Gewicht Afmetingen (B x H x D) 1 luidspreker x 1 watt RMS 36 dB(A) in normale modus, 32 dB(A) in eco-modus 0,36 kg ± 22,7 g 105,3 x 36,5 x 104 mm

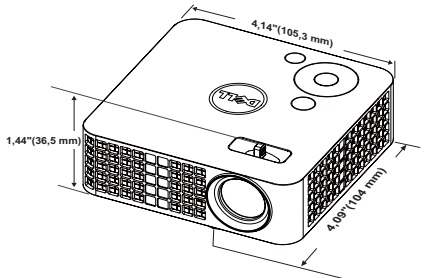

Bedrijfstemperatuur: 5°C - 35°C (41 °F tot 95 °F) Omgeving Vochtigheid: maximum 80% Opslagtemperatuur: 0°C tot 60°C (32 °F tot 140 °F) Vochtigheid: maximum 90% Verzendtemperatuur: -20°C tot 60°C (-4 °F tot 140 °F) Vochtigheid: maximum 90% I/O-aansluitingen Voeding: 1 gelijkstroomaansluiting VGA-ingang: één 24-pins universele aansluiting (zwart) voor analoge RGB-ingangssignalen en ondersteunende audio-uitgang. HDMI-ingang: Eén HDMI-aansluiting als ondersteuning voor HDMI 1.3. HDCP-compatibel. AV-ingang: 1 3,5 mm aansluiting voor ondersteunende audio/video-ingang. USB-poort (type A): één USB-aansluiting voor ondersteunend USB-scherm, multimediaweergave (video/audio/foto) en toegang tot USB-geheugenopslag (USB-flashstation/intern geheugen) en een ondersteunend optionele draadloze dongle.

De USB-stick kan maximaal 32 GB ondersteunen.

| ce, |
|-----|
| 00, |
|     |
|     |

**OPMERKING:** De classificatie van de levensduur van de lamp is alleen een beoordeling van de afname van helderheid. Dit is geen specificatie voor de tijd tot de lamp defect raakt en geen licht meer geeft. De levensduur van de lamp wordt gedefinieerd als de tijd die nodig is om meer dan 50 procent van een lampmonsterbevolking de helderheid te laten verminderen met ongeveer 50 procent van de vastgestelde lumens van de opgegeven lamp. De classificatie van de levensduur van de lamp wordt op geen enkele manier gegarandeerd. De werkelijke bedrijfsduur van een projectorlamp zal verschillen afhankelijk van de gebruiksomstandigheden en de gebruikspatronen. Het gebruik van een projector in veeleisende omstandigheden, zoals in stofrijke omgevingen, bij hoge temperaturen, bij meerdere uren gebruikt per dag en bij abrupt uitschakelen, zal zeer waarschijnlijk leiden tot een kortere bedrijfsduur van de lamp of tot een mogelijk defect van de lamp.

## Compatibiliteitsmodi (Analog/Digitale)

| Resolutie       | Vernieuwingsfreq<br>uentie (Hz) | Hsynch. frequentie<br>(KHz) | Pixelklok (MHz) |
|-----------------|---------------------------------|-----------------------------|-----------------|
| 640 x 350       | 70,087                          | 31,469                      | 25,175          |
| 640 x 480       | 59,940                          | 31,469                      | 25,175          |
| 720 x 480 p60   | 59,940                          | 31,469                      | 27,000          |
| 720 x 576 p50   | 50,000                          | 31,250                      | 27,000          |
| 720 x 400       | 70,087                          | 31,469                      | 28,322          |
| 640 x 480       | 75,000                          | 37,500                      | 31,500          |
| 640 x 480       | 85,008                          | 43,269                      | 36,000          |
| 800 x 600       | 60,317                          | 37,879                      | 40,000          |
| 800 x 600       | 75,000                          | 46,875                      | 49,500          |
| 800 x 600       | 85,061                          | 53,674                      | 56,250          |
| 1024 x 768      | 60,004                          | 48,363                      | 65,000          |
| 1280 x 720 p50  | 50,000                          | 37,500                      | 74,250          |
| 1280 x 720 p60  | 60,000                          | 45,000                      | 74,250          |
| 1920 x 1080 i50 | 50,000                          | 28,125                      | 74,250          |
| 1920 x 1080 i60 | 60,000                          | 33,750                      | 74,250          |
| 1280 x 720      | 59,855                          | 44,772                      | 74,500          |
| 1024 x 768      | 75,029                          | 60,023                      | 78,750          |
| 1280 x 800      | 59,810                          | 49,702                      | 83,500          |
| 1366 x 768      | 59,790                          | 47,712                      | 85,500          |
| 1360 x 768      | 60,015                          | 47,712                      | 85,500          |
| 1024 x 768      | 84,997                          | 68,677                      | 94,500          |
| 1440 x 900      | 59,887                          | 55,935                      | 106,500         |
| 1280 x 1024     | 60,020                          | 63,981                      | 108,000         |
| 1400 x 1050     | 59,978                          | 65,317                      | 121,750         |
| 1280 x 800      | 84,880                          | 71,554                      | 122,500         |
| 1280 x 1024     | 75,025                          | 79,976                      | 135,000         |
| 1440 x 900      | 74,984                          | 70,635                      | 136,750         |
| 1680 x 1050     | 59,954                          | 65,290                      | 146,250         |
| 1280 x 960      | 85,002                          | 85,938                      | 148,500         |
| 1920 x 1080     | 60,000                          | 67,500                      | 148,500         |

# Contact opnemen met Dell

Klanten in de Verenigde Staten, kunnen het nummer 800-WWW-DELL (800-999-3355) bellen.

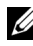

**OPMERKING:** Als u geen actieve internetverbinding hebt, kunt u de contactgegevens vinden op uw aankoopfactuur, de leveringsnota, de rekening of in de productcatalogus van Dell.

Dell<sup>™</sup> biedt meerdere opties voor online en telefonische ondersteuning en service. De beschikbaarheid verschilt afhankelijk van het land en het product en sommige services zijn mogelijk niet beschikbaar in uw regio. Om contact op te nemen met Dell met betrekking tot de verkoop, technische ondersteuning of klantendienst:

- 1 Bezoek support.dell.com.
- 2 Controleer uw land of regio in het vervolgkeuzemenu Een land/regio kiezen onderaan op de pagina.
- 3 Klik links op de pagina op **Contact opnemen met ons**.
- Selecteer de koppeling van de geschikte service of ondersteuning voor 4 uw behoeften.
- Selecteer de voor u geschikte methode om contact op te nemen met 5 Dell

# Bijlage: Woordenlijst

**ANSI lumen** — Een standaard voor het meten van de helderheid. Deze waarde wordt berekend door een vierkante meter van een beeld in negen gelijke rechthoeken te splitsen, de waarde van de lux-lezing (of helderheid) in het midden van elke rechthoek te meten en vervolgens een gemiddelde te maken van deze negen punten.

**Beeldverhouding** — De populairste hoogte-breedteverhouding is 4:3 (4 bij 3). De eerste televisie- en computervideoformaten hebben een hoogtebreedteverhouding van 4:3. Dit betekent dat de breedte van het beeld 4/3 is van de hoogte.

**Helderheid**— De hoeveelheid licht die van een beeld, een projectiebeeld of een projectieapparaat wordt uitgezonden. De helderheid van de projector wordt gemeten in ANSI-lumen.

**Kleurtemperatuur**— het uitzicht van de kleur van wit licht. Een lage kleurtemperatuur impliceert een warmer licht (meer geel/rood) terwijl een hoge kleurtemperatuur een kouder licht (meer blauw) impliceert. De standaardeenheid voor de kleurtemperatuur is Kelvin (K).

**Component Video**—Een methode om kwaliteitsvideo te leveren in een formaat dat bestaat uit het luminantiesignaal en twee afzonderlijke chrominantiesignalen die worden gedefinieerd als Y'Pb'Pr' voor analoge componenten en Y'Cb'Cr voor digitale componenten. Component video is beschikbaar op DVD-spelers.

**Composiet Video** — Een videosignaal dat luma (helderheid), chroma (kleur), burst (kleurreferentie) en sync (horizontale en verticale synchronisatiesignalen) combineert in een signaalgolfvorm die wordt gedragen via één draadpaar. Er zijn drie soorten formaten: NTSC, PAL en SECAM.

**Gecomprimeerde resolutie** — Als de invoerbeelden een hogere resolutie hebben dan de oorspronkelijke resolutie van de projector, wordt het resulterende beeld geschaald volgens de oorspronkelijke resolutie van de projector. De aard van de compressie in een digitaal apparaat betekent dat een deel van de beeldinhoud verloren is.

**Contrastverhouding** — Het bereik van lichte en donkere waarden in een beeld, of de verhouding tussen hun maximum- en minimumwaarden. Om deze verhouding te meten worden door de projectiesector twee methoden gebruikt:

- 1 Volledig aan/uit meet de verhouding van de lichtuitvoer van een volledig wit beeld (volledig aan) en de lichtuitvoer van een volledig zwart beeld (volledig uit).
- **2** ANSI meet een patroon van 16 afwisselende zwarte en witte rechthoeken. De gemiddelde lichtuitvoer van de witte rechthoeken wordt gedeeld door de

gemiddelde lichtuitvoer van de zwarte rechthoeken om de ANSIcontrastverhouding te bepalen.

Volledig aan/uit contrast is altijd groter dan het ANSI-contrast voor dezelfde projector.

**dB** — decibel — Een eenheid die wordt gebruikt om het relatieve verschil, doorgaans tussen twee akoestische of elektrische signalen, uit te drukken in vermogen of intensiteit. Dit is gelijk aan het tienvoud van het gemeenschappelijke logaritme van de verhouding tussen de twee niveaus.

**Diagonaal scherm** — Een methode om de grootte van een scherm of een geprojecteerd beeld te meten. Dit wordt gemeten van de ene hoek naar de tegenoverliggende hoek. Een scherm met een hoogte van 2,75 m en een breedte van 3,65 m heeft een diagonaal van 4,6 meter. Dit document gaat ervan uit dat de diagonale afmetingen voor de traditionele 4:3 beeldverhouding van een computerbeeld zijn, zoals in het bovenstaande voorbeeld.

**DLP®**— Digital Light Processing<sup>™</sup> (Digitale lichtverwerking)—Dit is een reflectieve beeldtechnologie die door Texas Instruments is ontwikkeld en gebruik maakt van kleine gemanipuleerde spiegels. Het licht dat door een kleurfilter passeert, wordt naar de DLP-spiegels gestuurd die de RGB-kleuren schikken in een beeld dat op het beeld wordt geprojecteerd, ook bekend als DMD.

**DMD** — digitaal Micro-Mirror Device (digitaal micro-spiegelapparaat) — Elke DMD bestaat uit duizenden kantelende, microscopische spiegels in een aluminiumlegering die op een verborgen draagvlak zijn gemonteerd.

**Brandpuntsafstand** — De afstand van het oppervlak van een lens naar zijn brandpunt.

**Frequentie** — Dit is de snelheid van het herhalen van elektrische signalen in cycli per seconde. Wordt gemeten in Hz (Hertz).

**HDCP** — High-Bandwidth Digital-Content Protection — Een specificatie die door Intel<sup>™</sup> Corporation is ontwikkeld om digitaal entertainment via digitale interfaces, zoals DVI, HDMI te beschermen.

**HDMI** — High-Definition Multimedia Interface — HDMI draagt zowel nietgecomprimeerde hoge definitie video als digitale audio- en apparaatbeheergegevens over via één aansluiting.

Hz (Hertz) — eenheid van frequentie.

**Trapeziumcorrectie** — Een hulpmiddel dat de vervorming van een geprojecteerd beeld (doorgaans een effect met een brede bovenzijde en een smalle onderzijde) corrigeert. Dit is meestal te wijten aan een verkeerde hoek tussen de projector en het scherm.

Maximale afstand — De afstand van een scherm tot de projector kan de afstand

zijn die nodig is om een beeld te projecteren dat bruikbaar (helder genoeg) is in een volledig verduisterde kamer.

**Maximale beeldgrootte** — Het grootste beeld dat een projector kan projecteren in een verduisterde kamer. Dit is doorgaans beperkt door het focusbereik van de optische onderdelen.

**Minimale afstand** — De dichtst mogelijke positie waarop een projector een beeld kan scherpstellen op het scherm.

**NTSC**— National Television Standards Committee. De Noord-Amerikaanse standaard voor video en uitzendingen met een videoformaat van 525 lijnen aan 30 beelden per seconde.

**PAL**— Phase Alternating Line. Een Europese standaard voor video en uitzendingen met een videoformaat van 625 lijnen aan 25 beelden per seconde.

**Beeld omkeren** — Functie waarmee u het beeld horizontaal kunt spiegelen. Wanneer tekst, afbeeldingen, enz. worden gebruikt bij een normale voorwaartse projectie, worden ze achterwaarts weergegeven. Beeld omkeren wordt gebruikt voor projectie achteraan.

**RGB** — rood, groen, blauw— Wordt doorgaans gebruikt om een beeldscherm te beschrijven dat afzonderlijke signalen vereist voor elk van de drie kleuren.

**SECAM**— Een Franse en internationale zendstandaard voor video en uitzendingen, nauw verwant met PAL maar met een andere methode voor het verzenden van kleurinformatie.

SVGA— Super Video Graphics Array— 800 x 600 pixels.

SXGA — Super Extended Graphics Array, — 1280 x 1024 pixels.

UXGA— Ultra Extended Graphics Array—1600 x 1200 pixels.

VGA— Video Graphics Array—640 x 480 pixels.

XGA— Extended Video Graphics Array— 1024 x 768 pixels.

WXGA— Wide Extended Graphics Array — 1280 x 800 pixels.

**Zoomlens**—Lens met een variabele brandpuntsafstand waarmee operator zijn beeld kan in- of uitzoomen om het kleiner of groter te maken.

**Verhouding zoomlens**— Is de verhouding tussen het kleinste en grootste beeld dat een lens kan projecteren vanaf een vaste afstand. Een zoomlensverhouding van 1,4:1 betekent bijvoorbeeld dat een beeld van 10 ft. zonder zoom een beeld van 14 ft. zou zijn bij volledige zoom.

## Index

## A

Aansluitingspoorten A/V-ingang 10 HDMI-aansluiting 10 MicroSD-kaartsleuf 10 Universele I/O-aansluiting voor VGA-ingang en audio-ingang/uitgang 10 USB type A-aansluiting 10 VGA-A-uitgang (beeldscherm loop-through) 10

Afstandsbediening 25

## B

Bedieningspaneel 23

## C

Contact opnemen met Dell 6, 56

## D

De projector aansluiten 3,5 mm aansluiting A/V-naar-RCA-kabel 14 Aansluiten met een HDMI-kabel 15 HDMI-kabel 15 Op de computer 11 Universele 24-pins naar VGA-kabel 11 USB-A-naar-USB-A-kabel 12 Voedingskabel 11, 12, 14, 15, 16, 17 Wisselstroomadapter 11, 12, 15 De projector in-/uitschakelen De projector inschakelen 18 De projector uitschakelen 18 De zoom en de focus van de projector aanpassen 20 Scherpstelring 20 Dell contact opnemen 63

## E

Een computer aansluiten via de USB-kabel 12 Een dvd-speler aansluiten met een

A/V-naar-RCA-kabel 14

Energiebesp. 41

## H

Het geprojecteerde beeld aanpassen 19 de projector verlagen Regelwiel voor kantelhoek vooraan 19 De projectorhoogte regelen 19 Hoofdeenheid 8 Bedieningspaneel 8 Lens 8 Regelwiel voor kantelhoek 8 Scherpstelring 8

## I

**INGANGSBRON 29** 

#### Μ

Menu Transparantie 38 Menu-instellingen 38 Menupositie 38

### 0

ondersteuning contact opnemen met Dell 63 OSD 29

#### Ρ

Problemen oplossen 54 Contact opnemen met Dell 54

## S

Specificaties Aantal pixels 59 Afmetingen 60 Audio 60 Contrastverhouding 59 Energieverbruik 59 Gelijkvormigheid 59 Geluidsniveau 60 Gewicht 60 Grootte projectiescherm 59 Helderheid 59 I/O-aansluitingen 60 Interne flash 59 Lampklep 59 Omgevings- 60 Projectiebereik 59 Projectielens 59 Videocompatibiliteit 59 Voeding 59 Weergeefbare kleuren 59 Standaard 37 Stroominstellingen 41, 42

## T

telefoonnummers 63 Testpatroon 36 Time-out menu 38

#### U

USB-flashdisc 16

#### W

Wachtwoord 38 Wisselstroomadapter 14